# 部分测绘地理信息审批事项系统 简要操作说明 (企业版)

编制单位: 北京市规划和自然资源委员会 \_\_\_\_\_\_\_
完成日期: \_\_\_\_\_\_2020 年 11 月 \_\_\_\_\_\_

| 1 | 用户登   | 录                               | . 3 |
|---|-------|---------------------------------|-----|
| 2 | 系统首   | 页                               | . 4 |
|   | 2.1   | 事项申报                            | . 4 |
|   | 2.1.1 | 拆迁永久性测量标志或者使永久性测量标志失去使用效能审批事项申报 | . 4 |
|   | 2.1.2 | 对外提供属于国家秘密的测绘成果审批事项申报           | . 9 |
|   | 2.1.3 | 法人或者其他组织需要利用属于国家秘密的基础测绘成果审批事项申报 | 14  |
|   | 2.1.4 | 测绘成果汇交事项申报                      | 19  |
|   | 2.1.5 | 地图审核事项申报                        | 24  |
|   | 2.2   | 事项搜索                            | 29  |
|   | 2.3   | 办事提醒                            | 33  |
|   | 2.4   | 办事进度                            | 35  |
| 3 | 办事进   | 度                               | 37  |
|   | 3.1   | 搜索                              | 38  |
|   | 3.2   | 取回                              | 41  |
|   | 3.3   | 补充材料                            | 41  |
| 4 | 企业信   | 息                               | 42  |

# 目录

#### 1 用户登录

在浏览器输入访问地址

http://yewu.ghzrzyw.beijing.gov.cn/gw/ssoLogin/login

或

http://yzt.beijing.gov.cn/am/UI/Login?realm=%2F&service=bjzwService &goto=http%3A%2F%2Fyzt.beijing.gov.cn%2Fam%2Foauth2%2Fautho rize%3Fservice%3DbjzwService%26response\_type%3Dcode%26client\_i d%3D000026681\_06%26scope%3Dcn%2Buid%2BidCardNumber%2Br eserve3%2BextProperties%2BcredenceClass%26redirect\_uri%3Dhttp%2 53A%252F%252Fyewu.ghzrzyw.beijing.gov.cn%252Fgw%252FssoLogi n%252Flogin

如下图所示:

| また、<br>北京市人民政府<br>The Progets Government of Beinging Manadegathy | Сия                                                                                                    |
|------------------------------------------------------------------|----------------------------------------------------------------------------------------------------|
| 臺灣 北京市统一身份认证平台 <sub>请您登录</sub>                                   |                                                                                                    |
|                                                                  | 正子哲学       □今日分       电子营业块派         ●       用P名         ●       用P名         ●       年時         ●       年時         ●       日本         ●       日本      < |
|                                                                  |                                                                                                    |

可选择证书登录、口令登录、电子营业执照三种方式登录,登录 后如下图:

| 北京                                                | 京市规划和                                        | 口自然资调                               | 夏委员会-网_                                    | 上申报系统                          |                             | 0 %99 | 您,船到桥头自然直销售有限公司                                | 首页     | 办事进度                          |                                   |      |
|---------------------------------------------------|----------------------------------------------|-------------------------------------|--------------------------------------------|--------------------------------|-----------------------------|-------|------------------------------------------------|--------|-------------------------------|-----------------------------------|------|
| Mar                                               | 地矿管理<br>地矿管理<br>resources                    | and mineral                         | 规划管理<br>Planning managem                   | ent                            | 上地管理<br>Land administration |       | 不动产登记管理<br>Real estate registration management | Survey | 型<br>動察设计数<br>y and design ma | 回<br>関 绘 管 理<br>upping management | ent  |
|                                                   |                                              | 请输入事项<br>地矿管理 规                     | 名称关键字<br>划管理 土地管理 不可                       | 动产登记 勘察设计                      | 则会管理                        |       |                                                | Q      |                               |                                   |      |
| 🔁 办                                               | 事提醒                                          |                                     |                                            |                                |                             |       |                                                |        |                               |                                   | RE ) |
| <ul> <li>202</li> <li>202</li> <li>202</li> </ul> | 20-11-30 您办理<br>20-11-30 您办理<br>20-11-30 您办理 | 的地质灾害治理责任<br>的地质灾害治理责任<br>的地名命名事项项目 | 认定事项项目已提交,待<br>认定事项项目已提交,待<br>已提交,待审核。(点击题 | 审核。<br>(点击进入)<br>审核。<br>(点击进入) |                             |       |                                                |        |                               |                                   |      |
|                                                   | 00                                           | SBH202011301                        | 75047893841265                             | 地图审核                           |                             |       |                                                |        | 申报                            | 流程跟踪                              |      |
|                                                   |                                              | SBH202011301                        | 74416287695295                             | 地质灾害治理责任                       | 认定                          |       |                                                |        | 提交                            | 流程跟踪                              |      |
|                                                   |                                              |                                     |                                            | 中关村                            | 科学城城市大脑股份有限公司               | 版权所有  |                                                |        |                               |                                   |      |

#### 2 系统首页

#### 2.1 事项申报

#### 2.1.1 拆迁永久性测量标志或者使永久性测量标志失去使用效能审批事项申报

点击勘察设计测绘管理,展示勘察设计测绘管理事项列表,如下 图所示:

| 北京市规划和自然资源委员会-网」                                                                                                    | 上申报系统                                                                                                    | ① 欢迎您,船到桥头自然直销售有限公司                                                                                                    | 首页 办事进度 企业信息 退出 ©                                                                         |
|----------------------------------------------------------------------------------------------------|----------------------------------------------------------------------------------------------------|----------------------------------------------------------------------------------------------------|-------------------------------------------------------------------------------------------|
| 地球管理<br>地球管理<br>Management of Geology and mineral<br>resource                                                                                                    | ent Land administration                                                                                                    | 不动产登记管理<br>Real estate registration managery<br>成在勘察役计规                                                                                                    | で 一                                                                                       |
| <ul> <li>調給作业证核发</li> <li>所注永久性調量标志或者使永久性調量标志失去使用效能审批</li> <li>双分提供属于国家秘密的测绘成果审批</li> <li>法人或者其他组织需要利用属于国家秘密的基础测验成果审批</li> <li>卫星导航定位加准处建设备案</li> <li>注册测验师你格的注册审查</li> <li>测绘成果汇文</li> <li>基础航空摄影及温质测绘初审</li> <li>勘察设计招投标备案</li> <li>外埠企业进东从事勘察设计活动备案</li> </ul> | <ul> <li>城乡规划编制单位资质认定</li> <li>大城市和国家重大工程项目建立相对独立的<br/>批</li> <li>地名命名、调整审批</li> <li>地图审核审批</li> <li>勘察设计注册工程师执业资格认定</li> <li>从事测绘活动的单位测绘资质审批</li> <li>从事测绘活动的单位测绘资质审批</li> </ul> | 平面坐标系统审<br>平面坐标系统审<br>中面坐标系统审<br>2 设计企业资质标准(<br>2 注册建筑师执业资格<br>2 建筑物名称审批<br>3 对测量标志得护工作<br>3 对测量标志得护工作<br>3 对测量标志得护工作<br>3 对测量标志得护工作<br>3 对测量标志得护工作<br>3 对测量标志得护工作<br>3 对测量标志得护工作<br>3 对测量标志得护工作<br>3 对测量标志得护工作 | Survey and design mapping management<br>乙级)<br>甲级及部分乙级除外)<br>认定<br>的实励<br>的实励<br>土地复垦方案审查 |
|                                                                                                    | 中关村科学城城市大脑股份有限公司                                                                                                    | 版权所有                                                                                                    |                                                                                           |

点击"拆迁永久性测量标志或者使永久性测量标志失去使用效能 审批"事项,系统弹出免责声明,如下图所示:

|                                                        | <b>二办理服务平台 ① X100</b> 87, 船到桥头自        | 然直销售有限公司 首页                             | <b>办事进度 企业信息</b>                                    |
|--------------------------------------------------------|----------------------------------------|-----------------------------------------|-----------------------------------------------------|
| 地矿管理<br>Management of Geology and mineral<br>resources | 上地管理<br>nt Land administration Real es | 不动产登记管理<br>tate registration management | 勤務设计測绘管理<br>Survey and design mapping<br>management |
| - 潮谷先业证技会 点击该事项,进行注                                    | <b>\$</b> 事 <b>顶</b> 由網                | 勘察设记<br>Survey an                       | 十测绘管理<br>id design mapping management               |

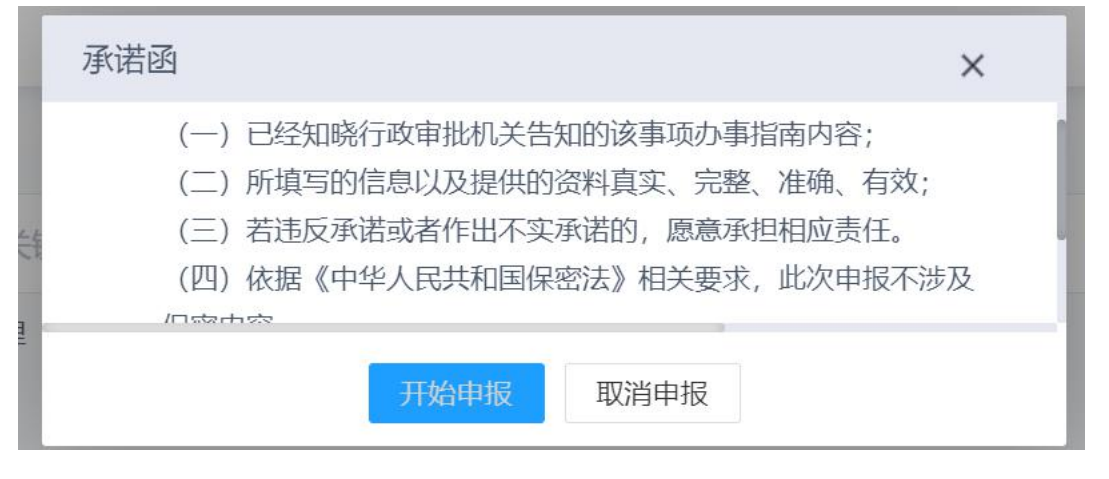

阅读免责声明,阅读完成后,勾选"我同意"单选框,点击"开 始申报"按钮进入事项填报页面;点击"取消申报"按钮取消事项申 报。如下图所示:

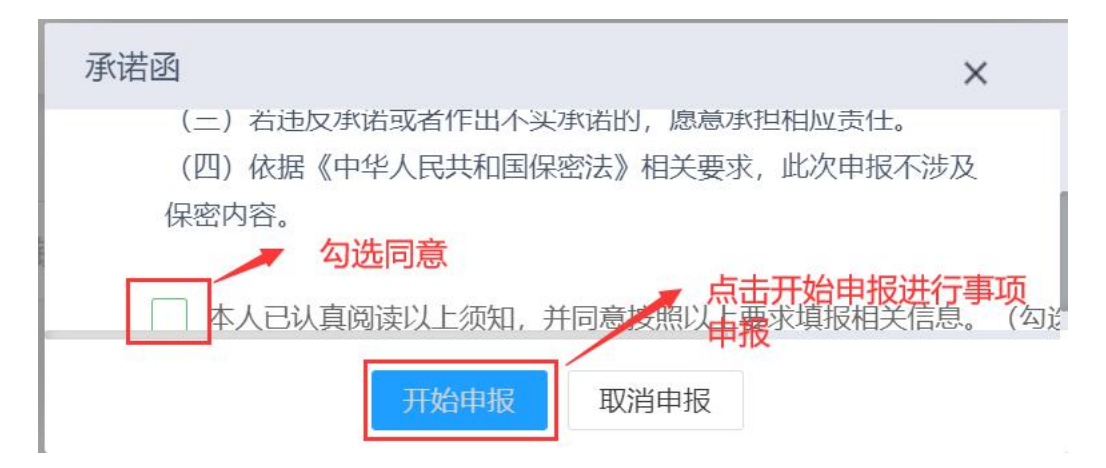

| 北京市规划和                        | 自然资源委员会网上办理服务平台                  | ① 欢迎您,船到桥头自然直销告有限公司    | 首页 | 办事进度 | 企业信息 | 退出 |
|-------------------------------|----------------------------------|------------------------|----|------|------|----|
| • 当前位置: / 首页 / 勘              | 察设计测绘管理 / 拆迁永久性测量标志或者使永久性测量标志失去的 | 吏用效能审批                 |    |      |      |    |
|                               | 拆迁永久性测量标志或者使永久                   | <b>、</b> 性测量标志失去使用效能审批 |    |      |      | 返回 |
| 申请单位 申请                       | 内容 附件上传                          |                        |    |      |      |    |
| *单位名称:                        | 船到桥头自然直销售有限公司                    |                        |    |      |      |    |
| *统一社会信用代码:                    | 914403001922038216               |                        |    |      |      |    |
| *申请原因:                        | 请输入申请顾因                          |                        |    |      |      |    |
| <ol> <li>请完整填写*必填页</li> </ol> | 12                               | <del></del> φ          |    |      |      |    |
|                               | 北京中海纪元数字技术发展                     | 展股份有限公司 版权所有           |    |      |      |    |

按照系统要求填写申请单位、申请内容、附件上传三个标签下内容,每个标签页填写完成后点击"暂存"按钮保存,如下图所示:

| 北京市规划和                        | 自然资源委员会网          | 自上办理服务平台            | 🕕 欢迎您,船到桥头自然直销售有限公司   | 首页 | 办事进度 | 企业信息 |    |
|-------------------------------|-------------------|---------------------|-----------------------|----|------|------|----|
| ● 当前位置: / 首页 / 勘              | 察设计测绘管理 / 拆迁永久性测量 | 量标志或者使永久性测量标志失去的    | 吏用效能审批                |    |      |      |    |
|                               | 拆迁                | <b>永久性测量标志或者使永久</b> | <b>入性测量标志失去使用效能审批</b> |    |      | \$   | 返回 |
| 申请单位申请                        | 内容 附件上传           |                     |                       |    |      |      |    |
| *申请原因:                        | 测绘                |                     |                       |    |      |      |    |
|                               | 暂 <i>存</i> 点击暂存挤  | 安钮保存申请单位表单内容        |                       |    |      |      |    |
| <ol> <li>请完整填写"必填项</li> </ol> |                   | 12                  | <del>交</del>          |    |      |      |    |
|                               |                   | 北京中海纪元数字技术发展        | 展股份有限公司 版权所有          |    |      |      |    |

| 北京市规划和自然             | 资源委员会网上办理服务              | 平台 ① 欢迎您,船到桥头自然直销告有限公司             | 首页 办事进度 | 企业信息 退出 0   |
|----------------------|--------------------------|------------------------------------|---------|-------------|
| • 当前位置: / 首页 / 勘察设计》 | 则绘管理 / 拆迁永久性测量标志或者使永久性测量 | 际志失去使用效能审批                         |         |             |
|                      | 拆迁永久性测量标志或               | 者使永久性测量标志失去使用效能审批                  |         | <b>送</b> 返回 |
| 申请单位 申请内容            | 附件上传                     |                                    |         |             |
| * 申请拆迁测量标志名称:        | 海淀测量标志                   | <ul> <li>申请拆迁测量标志类型: 地表</li> </ul> |         |             |
| *申请拆迁测量标志等级:         | *                        |                                    |         |             |
| *申请拆迁测量标志所属区划:       | 北京 北京市                   | ▼ 海淀区 ▼ 海淀编辑                       |         |             |
|                      | 暂存 点击暂存按钮,保存申请           | 内容表单信息                             |         |             |
| ① 请完整填写*必填项          |                          |                                    |         |             |
|                      |                          | 提交                                 |         |             |

| 北京市规划和自然资源委员会网上办                      | 理服务平台           | ① 欢迎您,船到桥头自然直销售有限公司   | 首页 | 办事进度 | 企业信息 | 退出 い |
|---------------------------------------|-----------------|-----------------------|----|------|------|------|
| • 当前位置: / 首页 / 勘察设计测绘管理 / 拆迁永久性测量标志或者 | 皆使永久性测量标志失去的    | 更用效能审批                |    |      |      |      |
| 拆迁永久性                                 | 测量标志或者使永久       | <b>入性测量标志失去使用效能审批</b> |    |      |      | ٤D   |
| 申请单位 申请内容 附件上传                        |                 |                       |    |      |      |      |
|                                       | /               | / 点击此标志上传附件           |    |      |      |      |
| * 申请书                                 | G               | * 法人委托书               |    |      | ٢    |      |
| Ø 1.png 🔕                             |                 | 🖉 1.png 🛛 🔞           |    |      |      |      |
| * 工程项目立项报告书<br>新存 点击暂存按钮,保存附件         | <b>秦单上传附件信息</b> | 文物保护部门同意拆迁的意见         |    |      | 2    |      |
| <ol> <li>请完整填写 论填项</li> </ol>         | 提               | 交                     |    |      |      |      |
|                                       | 北京中海纪元数字技术发     | 冕股份有限公司 版权所有          |    |      |      |      |

申请单位、申请内容、附件上传三个标签下内容填写完整并暂存 后,点击"提交"按钮提交事项,如下图所示:

|                          |      | 拆迁永久性测量标志或者使永 | 久性测量标志失去使用效能审批                               | <b>公</b> 返回 |
|--------------------------|------|---------------|----------------------------------------------|-------------|
| 申请单位 申请内容                | 附件上传 |               |                                              |             |
| * 申请书<br><i>1</i> .png 😵 |      | 6             | <ul> <li>★ 法人委托书</li> <li>Ø 1.png</li> </ul> | õ           |
| * 工程项目立项报告书<br>暂存        |      | 2             | 文物保护部门同意拆迁的意见                                | R           |

点击弹出框中"提交"按钮,确认提交事项,如下图所示:

| 北京市规划和自然资源委员会<br>• 当前位置: / 首页 / 勘察设计测绘管理 / 拆迁秋 | 会网上办理服务平台 ① 欢迎您,船到桥头自然直销售有限公司 首页 办事进<br>———————————————————————————————————— | 変 企业信息 退出し  |
|------------------------------------------------|------------------------------------------------------------------------------|-------------|
|                                                | 拆迁永久性测量标志或者使永久性测量标志失去使用效能审批                                                  | <u>金 返回</u> |
| 申請单位 申请内容 附件上传 ★ 申请书 ⑦ 1.png ● ★ 工程项目立项报告书 医存  | 信息<br>※是否确认提交!<br>成文<br>取消<br>文物保护部门间差拆迁的意见                                  |             |
| ④ 请完整填写*必填页                                    | 提交                                                                           |             |

确认提交后,系统弹出提交成功提示,如下图所示:

| 拆迁永久性測量标志或者使永久性測量标志失去使用效能审批 🗠 返回 |       |         |        |  |   |   |
|----------------------------------|-------|---------|--------|--|---|---|
| 申请单位 申请内容 附件上传                   |       |         |        |  |   |   |
| Ø 1.png 🔕                        |       | Ø 1.png | 0      |  |   |   |
| * 工程项目立项报告书                      | → 提交成 | 初!      | 廖拆迁的意见 |  | G |   |
| 0 1.png 😣                        |       | Ø 1.png | 0      |  |   |   |
| 暂存                               |       |         |        |  |   | Î |
| 吉完整道写*必道项                        |       |         |        |  |   |   |

2.1.2 对外提供属于国家秘密的测绘成果审批事项申报

点击勘察设计测绘管理,展示勘察设计测绘管理事项列表,如下 图所示:

| 北京市规划和自然资源委员会网」                                                                                                    | 上办理服务平台 ① 欢迎您, 船到桥头                                                                                                    | L自然直销售有限公司 首页                                                                                                    | 办事进度 企业信息                                                             |  |
|----------------------------------------------------------------------------------------------------|----------------------------------------------------------------------------------------------------|----------------------------------------------------------------------------------------------------|-----------------------------------------------------------------------|--|
| 地矿管理<br>地矿管理<br>Management of Geology and mineral<br>resources                                                                                                    | 土地管理<br>ent Land administration Real                                                                                                    | 不动产登记管理<br>I estate registration management<br>点击勘察设计测绘管                                                                                                    | 勤察设计测绘管理<br>Survey and design mapping<br>management                   |  |
| <ul> <li>- 测绘作业证核发</li> <li>- 折迁永久性测量标志或者使永久性测量标志失去使用<br/>效能审批</li> <li>- 对外提供属于国家秘密的测绘成果审批</li> <li>- 法人或者其他组织需要利用属于国家秘密的基础测绘<br/>成果审批</li> <li>- 卫星导航定位基准站建设备案</li> <li>- 注册测绘师资格的注册审查</li> <li>- 测绘成果汇交</li> </ul> | <ul> <li>城乡规划编制单位资质认定</li> <li>大城市和国家重大工程项目建立相对独立的平面坐标系统审批</li> <li>地名命名、更名、登记审批</li> <li>地图审核审批</li> <li>地图审核审批</li> <li>勤察设计注册工程师执业资格认定</li> <li>从事测绘活动的单位测绘资质审批</li> <li>从事测绘活动的单位测绘资质审批</li> </ul> | <ul> <li>勘察公社<br/>Survey and</li> <li>勘察企业资质核准(乙级)</li> <li>设计企业资质核准(甲级)</li> <li>设计企业资质核准(甲级)</li> <li>注册建筑师协业资格以定</li> <li>建筑物名称审批</li> </ul> 展开勘察设计测绘管理事项3 | <del>創绘管理</del><br>design mapping management<br>这部分乙级除外)<br><b>刘表</b> |  |
|                                                                                                    | 北京中海纪元数字技术发展股份有限公司 版权所有                                                                                                    |                                                                                                    |                                                                       |  |

点击"对外提供属于国家秘密的测绘成果审批"事项,系统弹出 免责声明,如下图所示:

| 北京市规划和自然资源委员会网」                                                                                                    | 上办理服务平台 ① 🛪 🕮 🕅                                                                                                    | 到桥头自然直销告有限公司 首页                                                                                                | <b>办事进度 企业信息</b>                                                            |  |
|----------------------------------------------------------------------------------------------------|----------------------------------------------------------------------------------------------------|----------------------------------------------------------------------------------------------------|-----------------------------------------------------------------------------|--|
| 地配管理<br>Management of Geology and mineral<br>resources                                                                                                    | 土地管理<br>ent Land administration                                                                                                    | 不动产登记管理<br>Real estate registration management                                                                 | 勤家设计測绘管理<br>Survey and design mapping<br>management                         |  |
| <ul> <li>题绘作业证核发</li> <li>斯迁永久性测量标志或者使永久性测量标志失去使用效能审批</li> <li>对外提供属于国家秘密的测绘成果审批</li> <li>武人或者其他相段需要利用属于国家秘密的基础测绘成果审批</li> <li>卫星导航定位基准处建设备案</li> <li>注册测绘师资格的注册审查</li> <li>测绘成果工交</li> </ul> | <ul> <li>城乡规划编制单位资质认定</li> <li>大城市和国家重大工程项目建立相对独立的平面系统重批</li> <li>项、中程该事项</li> <li>地名命名、更名、登记审批</li> <li>地名命名、更名、登记审批</li> <li>地图审核审批</li> <li>勘察设计注册工程师执业资格认定</li> <li>从事测绘活动的单位测绘资质审批</li> <li>从事测绘活动的单位测绘资质审批</li> </ul> | <ul> <li>勘察企业资质核准(乙)</li> <li>副家企业资质核准(乙)</li> <li>设计企业资质核准(石)</li> <li>注册建筑师执业资格认</li> <li>建筑物名称审批</li> </ul> | <mark>计测绘管理</mark><br>and design mapping management<br>级)<br>级及部分乙级除外)<br>定 |  |
|                                                                                                    | 北京中海纪元数字技术发展股份有限公司 版权所                                                                                                    | 所有                                                                                                    |                                                                             |  |

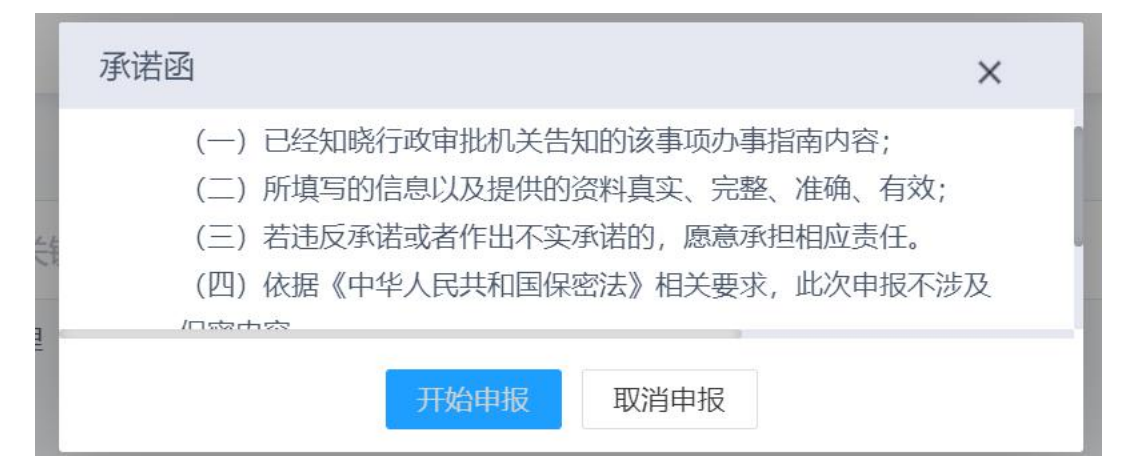

阅读免责声明,阅读完成后,勾选"我同意"单选框,点击"开 始申报"按钮进入事项填报页面;点击"取消申报"按钮取消事项申 报。如下图所示:

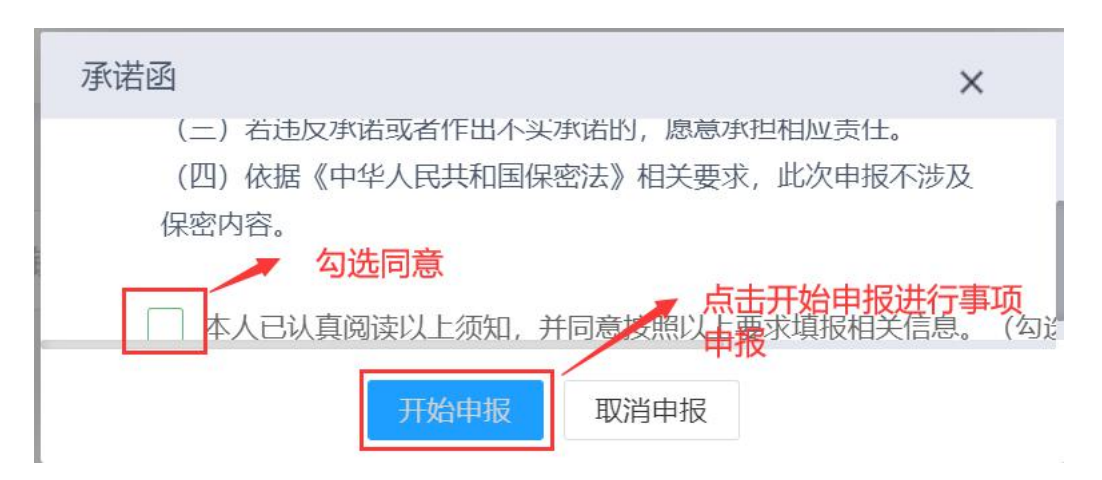

| 当前位置: / 首页 / | 勘察设计测绘管理 / 对外 | 提供属于国家和 | 必密的测绘成果审批 |              |    |  |   |
|--------------|---------------|---------|-----------|--------------|----|--|---|
|              |               |         | 对外提供属于    | 国家秘密的测绘成果    | 审批 |  | 返 |
| 申请单位保        | 管人员情况及机关资料    | 相关内容    | 附件上传      |              |    |  |   |
| *申请单位:       | 船到桥头自然直销售     | 有限公司    |           |              |    |  |   |
| *详细地址:       | 北京市海淀区        |         |           |              |    |  |   |
| *单位性质;       | 政府机关          | -       | *行政所属区划:  | 请选择          |    |  |   |
| *经办人姓名:      | rengm         |         | *身份证号码:   | 请输入身份证号码     |    |  |   |
| *联系电话:       | 18575580538   |         |           |              |    |  |   |
|              | 000000        |         | 由之邮始,     | 55825@gg.com |    |  |   |

按照系统要求填写申请单位、保管人员情况及机关资料、相关内容、附件上传四个标签下内容,每个标签页填写完成后点击"暂存"按钮保存,如下图所示:

| 北京 | 京市规划    | 和自然资源委员     | 员会网。   | 上办理服务平     | a 🛈 Xiere,   | 船到桥头自然直销售有限公司 | 首页 | 办事进度 | 企业信息       | 退出 ひ |
|----|---------|-------------|--------|------------|--------------|---------------|----|------|------------|------|
|    |         |             |        | 对外提供属于     | 国家秘密的测绘成     | 果审批           |    |      | <u>ن</u> ک |      |
| 申ì | 请单位 伤   | 管人员情况及机关资料  | 相关内容   | 齐 附件上传     |              |               |    |      |            |      |
|    | *单位性质:  | 政府机关        |        | *行政所属区划:   | 请选择          | v             |    |      |            |      |
|    | *经办人姓名: | rengm       |        | *身份证号码:    | 请输入身份证号码     |               |    |      |            | 1    |
|    | *联系电话:  | 18575580538 |        |            |              |               |    |      |            |      |
|    | *邮政编码:  | 000000      |        | 电子邮箱:      | 55825@qq.com |               |    |      |            |      |
|    | 其他备注说明: | 请输入其他备注说明   |        |            |              |               |    |      |            |      |
|    |         | 暂存          | 点击暂存按锁 | 田,保存申请单位信息 |              |               |    |      |            |      |
|    |         |             |        | 北京中海纪元数字   | 技术发展股份有限公司 版 | 权所有           |    |      |            |      |

| 北京市规划和自然            | <b>《资源委员会网上办理服务平</b>       | · 🔒 🕕 欢迎您,船到桥头自然直销售有限公司 — 首页 | <b>办事进度 企业信息 退出 🖰</b> |
|---------------------|----------------------------|------------------------------|-----------------------|
| • 当前位置: / 首页 / 勘察设计 | 测绘管理 / 拆迁永久性测量标志或者使永久性测量标; | 5失去使用效能审批                    |                       |
|                     | 拆迁永久性测量标志或者                | 使永久性测量标志失去使用效能审批             | <u>会</u> 返回           |
| 申请单位 申请内容           | 附件上传                       |                              |                       |
| * 申请拆迁测量标志名称:       | 海淀测量标志                     | * 申请拆迁测量标志类型: 地表             |                       |
| *申请拆迁测量标志等级:        | ж                          |                              |                       |
| *申请拆迁测量标志所属区划:      | 北京 マ 北京市                   | ▼ 海淀区 ▼ 海淀編辑                 |                       |
|                     | 暂存 点击暂存按钮,保存申请内            | 容表单信息                        |                       |
| ①请完整填写*必填项          |                            |                              |                       |
|                     |                            | 提交                           |                       |
|                     |                            |                              |                       |

|                                                                                                    |                                                       |                                                     | 对外提供属于国家                                                                                                    | 秘密的测绘成里宙批                                                                                                    |      |      | [ a          | -          |
|----------------------------------------------------------------------------------------------------|-------------------------------------------------------|-----------------------------------------------------|----------------------------------------------------------------------------------------------------|----------------------------------------------------------------------------------------------------|------|------|--------------|------------|
|                                                                                                    |                                                       |                                                     | ×」7门定I大周 J 国家                                                                                                    | 的近日的短短线末中加                                                                                                    |      |      | 8            | 返回         |
| 申请单位保管。                                                                                                    | 人员情况及机关资料                                             | 相关内容                                                | 附件上传                                                                                                    |                                                                                                    |      |      |              |            |
| *使用目的:                                                                                                    | 海淀区地图                                                 |                                                     |                                                                                                    |                                                                                                    |      |      |              |            |
| *项目来源:                                                                                                    | 公共                                                    |                                                     |                                                                                                    |                                                                                                    |      |      |              |            |
| *种类、范围、精度及数<br>量(图幅号):                                                                                                    | 地图、海淀区、1米                                             |                                                     |                                                                                                    |                                                                                                    |      |      |              |            |
|                                                                                                    | 暂存                                                    | 点击暂存按钮,                                             | 保存相关内容信息                                                                                                    |                                                                                                    |      |      |              |            |
| 请完整填写*必填项                                                                                                    |                                                       |                                                     | _                                                                                                    |                                                                                                    |      |      |              |            |
|                                                                                                    |                                                       |                                                     |                                                                                                    | 是交                                                                                                    |      |      |              |            |
|                                                                                                    |                                                       |                                                     | 北京中海纪元数字技术                                                                                                    | 是交                                                                                                    |      |      |              |            |
|                                                                                                    |                                                       |                                                     | 北京中海纪元数字技术                                                                                                    | 是交                                                                                                    |      |      |              |            |
| 北京市规划和                                                                                                    | 自然资源委员                                                | 员会网上的                                               | <sup>北京中海纪或字技术</sup><br>小理服务平台                                                                                     | 慶交<br>皮展股份有限公司 版权所有<br>① 双迎您,船到桥头自然直销售有限公司                                                                       | 同一首页 | 办事进度 | 企业信息         | il         |
| 北京市规划和                                                                                                    | 自然资源委り<br><sup> 家设计测绘管理 / 対外</sup>                    | <b>员会网上</b> の<br>提供属于国家秘密                           | <sup>北京中海纪元数字技术</sup><br><b>小理服务平台</b><br>的测绘成果审批                                                                  | 整交<br>发展股份有限公司 版权所有<br>① 欢迎您,船到历头自然直销也有限公司                                                                       | 同首页  | 办事进度 | 企业信息         | īŀ         |
| <b>北京市规划和</b><br><sup>当前位置:</sup> / 首页 / 勘                                                                                                    | 自然资源委员<br><sub>察设计测绘管理</sub> / 对外                     | <b>見会网上</b> の<br>提供属于国家秘密                           | 北京中海纪元数学技术<br>小理服务平台<br>的調绘成果审批<br>对外提供属于国家                                                                        | 壁 交<br>发展影纷有限公司 版权所有<br>① 欢迎您,船到桥头自然直销售有限公司                                                                      | 司 首页 | 办事进度 | <u>€</u> ₩信息 | 11         |
| <b>北京市规划和</b><br>当前位置: / 首页 / 勘<br>申请单位 保管/                                                                                                    | 自然资源委员<br>察设计测绘管理 / 对外<br>人员情况及机关资料                   | <b>员会网上</b> の<br>提供属于国家秘密<br>相关内容                   | 北京中海纪元数学技术<br>小理服务平台<br>的测绘成果审批<br>对外提供属于国家<br>附件上传                                                                | 壁 交<br>发展影纷有限公司 版权所有<br>① 欢迎您,船到桥头自然直销售有限公司                                                                      | 3 首页 | 办事进度 | 企业信息         | 证回         |
| <b>北京市规划和</b><br><sup>当前位置:</sup> / 首页 / 锄<br>申请单位 保管                                                                                                    | <b>自然资源委员</b><br>察设计测绘管理 / 对外<br>人员情况及机关资料            | <b>気会网上の</b><br>                                    | 北京中海纪元数学技术<br>小理服务平台<br>的源绘成果审批<br>对外提供属于国家<br>附件上传                                                                | 型 交<br>发展股份有限公司 版权所有 ● 双印際,船到桥头自然直销告有限公司 ● 秋密的测绘成果审批 ● 点击此标志上传附件                                                 | 司 首页 | 办事进度 | enter<br>E   | 返回         |
| <b>北京市规划和</b><br>当前位置: / 首页 / 勘<br>申请单位 保管。<br>* 対外提供属于国家秘                                                                                                    | 自然资源委员<br>察设计测绘管理 / 对外<br>人员情况及机关资料<br>密的测绘或果审查表      | <b>見会网上の</b><br>提供属于国家秘密<br>相关内容                    | 北京中海纪元数学技术<br>小理服务平台<br>的期始点果审批<br>对外提供属于国家<br>附件上传                                                                | 型 交<br>发展型分有限公司 版权所有<br>① 欢迎您,船到桥头自然直销售有限公司<br>记秘密的测绘成果审批<br>二点击此标志上传附件<br>雪业均期日提件                               | ) 首页 | 办事进度 | ¢wés         | 運回         |
| 北京市规划和<br>当前位置: / 首页 / 勘<br>申请单位 保管<br>* 対外提供属于国家秘<br>② 1.png ◎                                                                                                    | 自然资源委员<br>察设计测绘管理 / 对外<br>人员情况及机关资料<br>密的测绘成果审查表      | <b>员会网上</b> 9<br>握供属于国家秘密<br>相关内容                   | 北京中海紀元蔵学校ボ<br>小理服务平台<br>的調絵成果車批<br>対外提供属于国家<br>附件上传                                                                | 型交<br>发展股份有限公司 版权所有 ① 双印您, 船到桥头自然直销告有限公司 ② 秘密的测绘成果审批 ○ 点击此标志上传附件 重业执照日题件 ② ① 1.png ◎                             | 3 首页 | 办事进度 |              | ji<br>je o |
| 北京市规划和<br>当前位置: / 首页 / 勘<br>申请单位 保管<br>* 対外提供属于国家秘<br>@ 1.png @<br>外方身份证明材料                                                                                                    | 自然资源委员<br>察设计测绘管理 / 对外<br>人员情况及机关资料<br>密的测绘成集中查表      | <b>見会网上の</b><br>提供属于国家秘密<br>相关内容<br><b>打按钮保存上传制</b> | 北京中海紀元数学校本<br>か 理服务平台<br>(的)調給成果审批<br>対外提供属于国家<br>例件上传<br>()<br>()<br>()<br>()<br>()<br>()<br>()<br>()<br>()<br>() | <ul> <li>         業交換</li> <li>         皮(限)の分目限公司 取収所有         <ul> <li></li></ul></li></ul>                    | ) 首页 | 办事进度 |              | ii<br>تو ا |
| 北京市規划和<br>当前位置: / 首页 / 勘<br>申请单位 保管<br>★ 対外提供属于国家秘<br>● 1.png ●<br>外方身份证明材料<br>新<br>新<br>新<br>小方身份证明材料<br>新<br>新<br>新<br>・<br>新<br>・<br>新<br>・<br>、<br>、<br>、<br>、<br>、<br>、<br>、<br>、<br>、<br>、<br>、<br>、<br>、 | 自然资源委员<br>察设计测绘管理 / 对外<br>人员情况及机关资料<br>密的测验成果审查表<br>在 | <b>見会网上う</b><br>提供属于国家秘密<br>相关内容<br><b>存按钮保存上传制</b> | 北京中海紀元感学技术<br>か理服务平台<br>的調給成果申批<br>対外提供属于国家<br>附件上传                                                                | 型 交<br>支援股份有限公司 取収所有<br>④ 双辺窓, 船到桥头自然直销售有限公司<br>○ 秋密的測绘成果审批<br>○ 点击此标志上传附件<br>重业功率日期件<br>◎ 1.png ◎<br>回家形准合件项目版文 |      | 办事进度 |              | 13         |

申请单位、保管人员情况及机关资料、相关内容、附件上传四个

标签下内容填写完整并暂存后,点击"提交"按钮提交事项,如下图 所示:

| 北京市规划和自然资源委员会网上。                                                | 办理服务平台      | ① 欢迎您,船到桥头自然直销告有限公司             | 首页 办事进度 | 企业信息         | 退出 ひ       |
|-----------------------------------------------------------------|-------------|---------------------------------|---------|--------------|------------|
| <ul> <li>当前位置: / 首页 / 勘察设计测绘管理 / 对外提供属于国家秘密</li> </ul>          | 密的测绘成果审批    |                                 |         |              |            |
|                                                                 | 对外提供属于国家    | 秘密的测绘成果审批                       |         | ( <u>@</u> ) | <u>E</u> O |
| 申请单位 保管人员情况及机关资料 相关内容                                           | 附件上传        |                                 |         |              |            |
| <ul> <li>* 対外提供属于国家秘密的测绘或集审查表</li> <li>         1.png</li></ul> | <b>@</b>    | 营业执照扫描件<br>● 1.png ● 国家批准合作项目批文 |         |              |            |
| ① 请完整填写*必填页                                                     | H           | 2交 点击提交按钮提交事项                   |         |              |            |
|                                                                 | 北京中海纪元数字技术发 | 发展股份有限公司 版权所有                   |         |              |            |

### 点击弹出框中"提交"按钮,确认提交事项,如下图所示:

|                               |                    |      | 对外提供属于国家       | 秘密的测绘成果审批                        |        | <b>A</b> | 返回 |
|-------------------------------|--------------------|------|----------------|----------------------------------|--------|----------|----|
| 申请单位 係                        | <b>彩管人员情况及机关资料</b> | 相关内容 | 附件上传           |                                  |        |          |    |
| * 对外提供属于国<br>1.png ③ 外方身份证明材料 | 家秘密的测验成果审查表<br>新春  |      | 信息<br>您是否确认提交! | ×<br>点击提交按钮,<br>取消<br>国家地准合作项目批文 | 确认提交事项 | Co<br>R  |    |

确认提交后,系统弹出提交成功提示,如下图所示:

| 北京市规划和自然资源委员会网上办                                        | 理服务平台       | ① 欢迎您,船到桥头自然直销售有限公司 | 首页 办事进度 | 企业信息  | 退出 🛛 |
|---------------------------------------------------------|-------------|---------------------|---------|-------|------|
| <ul> <li>当前位置: / 首页 / 勘察设计测绘管理 / 对外提供属于国家秘密的</li> </ul> | 的测绘成果审批     |                     |         |       |      |
| 3                                                       | 对外提供属于国家和   | 必密的测绘成果审批           |         | ( 🖻 j | 返回   |
| 申请单位 保管人员情况及机关资料 相关内容                                   | 附件上传        |                     |         |       |      |
| or ilping 💗                                             |             | о триу 😻            |         |       |      |
| 申请人与外方签订的合同或协议                                          | 一 提交月       | 成功! 明性材料            |         | Ô     |      |
| 0 1.png 😒                                               |             | 0 1.png 😣           |         |       |      |
| 暂存                                                      |             |                     |         |       |      |
| ① 请完整填写"必填项                                             |             |                     |         |       |      |
|                                                         |             | <b>交</b>            |         |       |      |
|                                                         | 北京中海纪元数字技术发 | 展股份有限公司 版权所有        |         |       |      |

2.1.3 法人或者其他组织需要利用属于国家秘密的基础测绘成果审批事项申报

点击勘察设计测绘管理,展示勘察设计测绘管理事项列表,如下 图所示:

| 北京市规划和自然资源委员会网」                                                                                                    | 上办理服务平台 ① 欢迎您, 船到桥头                                                                                                    | 自然直销售有限公司 首页                                                                                             | 办事进度 企业信息                                           |  |
|----------------------------------------------------------------------------------------------------|----------------------------------------------------------------------------------------------------|----------------------------------------------------------------------------------------------------|-----------------------------------------------------|--|
| 地矿管理<br>地矿管理<br>Management of Geology and mineral<br>resources                                                                                                    | 土地管理<br>ent Land administration Real                                                                                                    | 不动产登记管理<br>estate registration management<br>点击勘察设计测绘管理                                                  | 勤家设计測绘管理<br>Survey and design mapping<br>management |  |
| <ul> <li>测绘作业证核发</li> <li>拆迁永久性测量标志或者使永久性测量标志失去使用<br/>效能审批</li> <li>对外提供属于国家秘密的测绘成果审批</li> <li>法人或者其他组织需要利用属于国家秘密的基础测绘<br/>成果审批</li> <li>卫星导航定位基准站建设备案</li> <li>注册测绘师资格的注册审查</li> <li>测绘成果正交</li> </ul> | <ul> <li>城乡规划编制单位资质认定</li> <li>大城市和国家重大工程项目建立相对独立的平面坐标系统审批</li> <li>地名命名、更名、登记审批</li> <li>地图审核审批</li> <li>地图审核审批</li> <li>勘察设计注册工程师执业资格认定</li> <li>从事观绘活动的单位观绘资质审批</li> <li>从事观绘活动的单位观绘资质审批</li> </ul> | 助察设计到<br>Survey and c<br>。 勘察企业资质核准(乙級)<br>。 设计企业资质核准(甲级及<br>。 注册建筑师执业资格认定<br>。 建筑物名称审批<br>展开勘察设计测绘管理事项列 | W会管理<br>Jesign mapping mabagement<br>部分乙與除外)        |  |
|                                                                                                    | 北京中海纪元数字技术发展股份有限公司 版权所有                                                                                                    |                                                                                                    |                                                     |  |

点击"法人或者其他组织需要利用属于国家秘密的基础测绘成果 审批"事项,系统弹出免责声明,如下图所示:

| 北京市规划和自然资源委员会网上                                                                                                    | 办理服务平台 ① 苹果参点 )                                                                                                    | 船到桥头自然直销售有限公司                                                                               | 首页 办事进度                                                                                 | 企业信息 退出 🛛                       |
|----------------------------------------------------------------------------------------------------|----------------------------------------------------------------------------------------------------|---------------------------------------------------------------------------------------------|-----------------------------------------------------------------------------------------|---------------------------------|
| 地球"管理<br>Management of Geology and mineral<br>resources                                                                                                    | 上地管理<br>tt Land administration                                                                                                    | 不动产登记管理<br>Real estate registration manage                                                  | 四<br>動家设计<br>gement Survey and de<br>manag                                              | 测绘管理<br>esign mapping<br>gement |
| <ul> <li>- 测绘作业证核发</li> <li>- 拆迁永久性测量标志或者使永久性测量标志失去使用效能审批</li> <li>- 对外提供属于国家秘密的测绘高荣审印 点击该事项,</li> <li>- 法人或者其他组织需要利用属于国家秘密的基础测绘</li> <li>- 过星导航定位基准站建设备案</li> <li>- 注册测绘师资格的注册审查</li> <li>- 测绘成果工交</li> </ul> | <ul> <li>城乡规划编制单位资质认定</li> <li>大城市和国家重大工程项目建立相对独立的学家统审批</li> <li>共城市和国家重大工程项目建立相对独立的学家统审批</li> <li>进行者部件 優名、愛记审批</li> <li>地图审核审批</li> <li>勘察设计注册工程师执业资格认定</li> <li>从事测绘活动的单位测绘资质审批</li> <li>从事测绘活动的单位测绘资质审批</li> </ul> | <ul> <li>勘察企业资质</li> <li>设计企业资质</li> <li>设计企业资质</li> <li>注册建筑师块</li> <li>建筑物名称申封</li> </ul> | <b>勘察设计测绘管理</b><br>Survey and design mapping<br>核准 (乙级)<br>核准 (甲級及部分乙級除外;<br>业资格认定<br>批 | )                               |
|                                                                                                    | 北京中海纪元数字技术发展股份有限公司 版                                                                                                    | 权所有                                                                                         |                                                                                         |                                 |

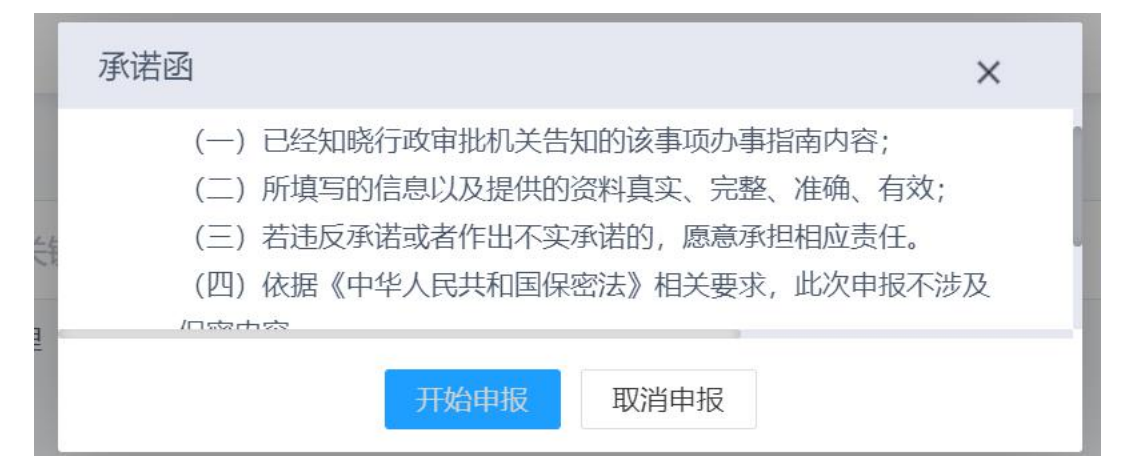

阅读免责声明,阅读完成后,勾选"我同意"单选框,点击"开 始申报"按钮进入事项填报页面;点击"取消申报"按钮取消事项申 报。如下图所示:

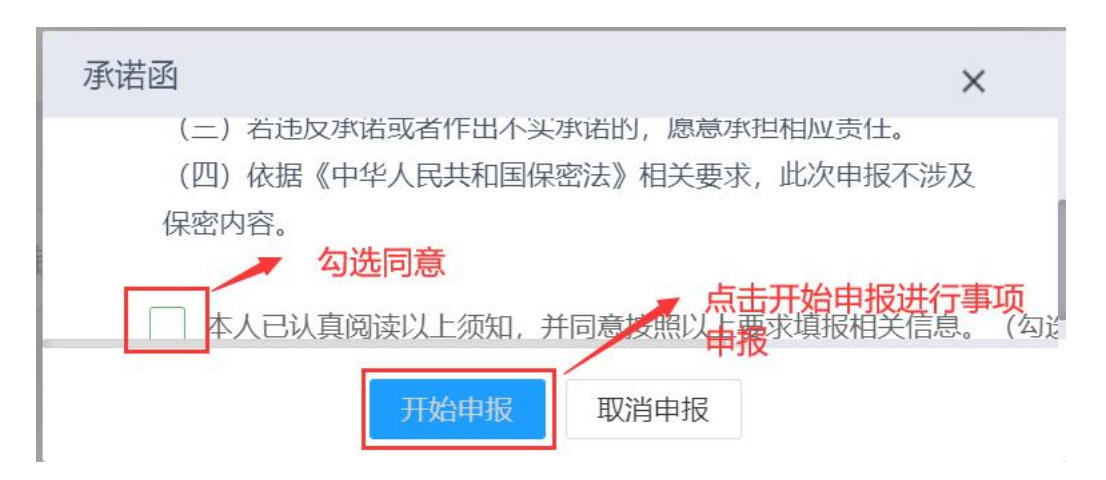

| <ul> <li>当前位置: / 首页 / 勘察设计测绘管理 / 法人或者其他组织需要利用属于国家秘密的基础测绘成果审批</li> <li>注人或者其他组织需要利用属于国家秘密的基础测绘成果审批</li> <li>④ 返回</li> <li>申请单位 申请内容 附件上传</li> <li>*详细地址: 北京市海淀区</li> <li>*组织机构代码: 914403001922036216 *行政所属区划: 序城区 × ▼</li> <li>*组织机构代码: 914403001922036216 *行政所属区划: 原城区 × ▼</li> <li>*经办人: rengm *务份证号码: 请输入身份证号码</li> </ul> | 万规划和自然资源委员会网上办理服务平台 ① xxuxx,船到桥头自然直销售有限公司 首页 办事进度 企业信息 退出。 | 0自然资源委员会网          | 化京市规划和      |
|----------------------------------------------------------------------------------------------------|------------------------------------------------------------|--------------------|-------------|
| 法人或者其他组织需要利用属于国家秘密的基础测绘成果审批                                                                                                    | / 首页 / 勘察设计测绘管理 / 法人或者其他组织需要利用属于国家秘密的基础测绘成果审批              | 勘察设计测绘管理 / 法人或者其他  | 前位置: / 首页 / |
| 申请单位         申请内容         附件上传           *详细地址:         北京市海淀区           *组织机构代码:         914403001922038216         *行政所属区划:              年城区 × ▼            *程织机构代码:         914403001922038216         *行政所属区划:              年城区 × ▼              *经办人:         rengm         *身份证号码:              靖瑜入身份证号码:             | 法人或者其他组织需要利用属于国家秘密的基础测绘成果审批 🛆 返回                           | 法人                 |             |
| *详细地址:       北京市海淀区         *组织机构代码:       914403001922038216       *行政所属区划:       东城区 ×         *经办人:       rengm       *身份证号码:       请输入身份证号码                                                                                                    | 位 申请内容 附件上传                                                | 请内容 附件上传           | 申请单位        |
| *组织机构代码: 914403001922038216 *行政所属区划: 东城区 × ▼<br>*经办人: rengm *身份证号码: 请输入身份证号码                                                                                                    | *详细地址: 北京市海淀区                                              | 北京市海淀区             | *详细地址:      |
| *经办人: rengm *身份证号码: 请输入身份证号码                                                                                                    | 织机构代码: 914403001922038216 *行政所属区划: 东城区 × ▼                 | 914403001922038216 | *组织机构代码:    |
|                                                                                                    | *经办人: rengm *身份证号码: 请输入身份证号码                               | rengm              | *经办人:       |
| *Annukarun 000000 ******************************                                                                                                    | *AnnuLinum 000000 ******************************           | 000000             | *           |

按照系统要求填写申请单位、申请内容、附件上传三个标签下内容,每个标签页填写完成后点击"暂存"按钮保存,如下图所示:

| 北京市规划和                              | 自然资源委员会网         | 网上办理服务平台       | ① 欢迎您,船到桥头自然直销售有限: | 公司 首页 | 办事进度 | 企业信息 |    |
|-------------------------------------|------------------|----------------|--------------------|-------|------|------|----|
| <ul> <li>当前位置: / 首页 / 勘測</li> </ul> | 察设计测绘管理 / 法人或者其他 | 组织需要利用属于国家秘密的基 | 基础测绘成果审批           |       |      |      |    |
|                                     | 法                | 人或者其他组织需要利用    | 属于国家秘密的基础测绘成果审批    |       |      |      | 返回 |
| 申请单位申请                              | 内容 附件上传          |                |                    |       |      |      |    |
| *邮政编码:                              | 000000           | *联系电话:         | 18575580538        |       |      |      |    |
| *邮箱:                                | 55825@qq.com     |                |                    |       |      |      |    |
| l                                   | 普存 点击暂存          | 按钮,保存申请单位信息    |                    |       |      |      |    |
| ① 请完整填写*必填项                         |                  | _              |                    |       |      |      |    |
|                                     |                  |                | 提交                 |       |      |      |    |
|                                     |                  |                |                    |       |      |      |    |

| 北京市规划和自然      | 资源委员会网.         | 上办理服务平台      | 🕕 欢迎您,船到桥头  | 自然直销售有限公司 | 首页 | 办事进度 | 企业信息 |  |
|---------------|-----------------|--------------|-------------|-----------|----|------|------|--|
| * 数据种类:       | 1:500地形图,电子 ([  | DWG、SHP);    |             | 请选择数据种类   | 清空 |      |      |  |
| *申请数量:        | 1               |              |             |           |    |      |      |  |
| — 申请人负责保管涉密成: | 果的机构及保管人员       | 5情况          |             |           |    |      |      |  |
| *保管机构名称:      | 海淀档案馆           | *保管人员姓名:     | 龚怀超         |           |    |      |      |  |
| *邮政编码:        | 123412          |              |             |           |    |      |      |  |
| *联系电话:        | +8613412341234  | *详细地址:       | 18912341234 |           |    |      |      |  |
| *电子邮箱:        | 1877001087@qq.c |              |             |           |    |      |      |  |
| 暂在            | / 点击暂存按钮        | 保存申报内容信息     |             |           |    |      |      |  |
| ① 请完整填写*必填项   |                 |              | _           |           |    |      |      |  |
|               |                 | 提文           |             |           |    |      |      |  |
|               |                 | 北京中海纪元数字技术发展 | 設份有限公司 版权所有 |           |    |      |      |  |

| 北京市规划和自然资源委员会网                   | 上办理服务平台<br><sup>與需要利用属于国家秘密的基础跟</sup> | ① 欢迎您,船到桥头自然直销售有限公司 院成果审批        | 首页 | 办事进度 | 企业信息 | 退出 ( |
|----------------------------------|---------------------------------------|----------------------------------|----|------|------|------|
| 法人或者其他组织需要利用属于国家秘密的基础测绘成果审批 🗠 返回 |                                       |                                  |    |      |      |      |
| 申请单位 申请内容 附件上传                   |                                       |                                  |    |      |      |      |
| ★ 申请表<br>⑦ 1.png                 | 6                                     | 点击此标志上传附件<br>* 证明材料<br>Ø 2.png ⊗ |    |      | Ø    |      |
| * 法人证明<br>暂存 点击暂存按钮保存            | <b>泽上传附件信息</b>                        | 单位资质                             |    |      |      |      |
| 请完整填写"必填质                        | 极                                     | ¢                                |    |      |      |      |
|                                  | 北京中海纪元数字技术发展                          | 建股份有限公司 版权所有                     |    |      |      |      |

申请单位、申请内容、附件上传三个标签下内容填写完整并暂存 后,点击"提交"按钮提交事项,如下图所示:

| 北京市规划和自然资源委员会网上办理服务平台 ① X00%, 船到桥头自然直销售有限公司 首页 办事进度 企业信息                                                                                                    | し 退出 ()       |
|----------------------------------------------------------------------------------------------------|---------------|
| <ul> <li>● 当前位置: / 首页 / 勘察设计测绘管理 / 法人或者其他组织需要利用属于国家秘密的基础测绘成果审批</li> </ul>                                                                                                    |               |
| 法人或者其他组织需要利用属于国家秘密的基础测绘成果审批                                                                                                    | <u>ه که ا</u> |
| 申请单位 申请内容 附件上传                                                                                                    |               |
| * 申请表 () * 证明材料 () () () () () () () () () () () () ()                                                                                                    | 1             |
| <ul> <li>★ 法人证明</li> <li>●位復医</li> <li>●</li> <li>●</li> <li>●</li> <li>●</li> <li>●</li> <li>●</li> <li>●</li> <li>●</li> <li>●</li> <li>●</li> <li>●</li> <li>●</li> <li>●</li> <li>●</li> <li>●</li> <li>○</li> <li>●</li> <li>●</li> <li>○</li> <li>●</li> <li>○</li> <li>○</li> <li>●</li> <li>○</li> <li>○</li> <l< th=""><td></td></l<></ul> |               |
| ① 请完整填写*必填项<br>提交                                                                                                    |               |

点击弹出框中"提交"按钮,确认提交事项,如下图所示:

| 前位置: / 首页 / 勘察设计测绘管3 | 里 / 法人或 | 諸其他相保需要利用属于国家秘密的基础测绘成果审批<br>法人或者其他组织需要利用属于国家秘密的基础测绘成果审批 | <b>E</b> 100 |
|----------------------|---------|---------------------------------------------------------|--------------|
| 申请单位 申请内容            | 附件上传    |                                                         |              |
| ★ 申请表<br>Ø 1.png  ◎  |         | 信息 ×<br>您是否确认提交!<br>点击提交按钮,输认提交事项<br>要交 取消              | <b>@</b>     |
| * 法人证明<br>暂存         |         | 单位资质                                                    | R            |

确认提交后,系统弹出提交成功提示,如下图所示:

| 北京市规划和自然资源委                 | 员会网上办理服务平台                            | ① 欢迎您,船到桥头自然直销告有限公司 | 首页 | 办事进度 | 企业信息 |   |
|-----------------------------|---------------------------------------|---------------------|----|------|------|---|
| • 当前位置: / 首页 / 勘察设计测绘管理 / ; | 去人或者其他组织需要利用属于国家秘密的基础沿                | 则绘成果审批              |    |      |      |   |
|                             | 法人或者其他组织需要利用属于                        | F国家秘密的基础测绘成果审批      |    |      |      |   |
| 申请单位 申请内容 附件上               | 传                                     |                     |    |      |      |   |
| * 申请表<br>Ø 1.png 😵          | ····································· | ي<br>توني<br>توني   |    |      | æ    | l |
| * 法人证明<br>新 <i>年</i>        | R                                     | 单位资质                |    |      |      |   |
| ① 请完整填写"必填页                 | Ξ.                                    | ż                   |    |      |      |   |
|                             | 北京中海纪元数字技术发                           | 展股份有限公司 版权所有        |    |      |      |   |

2.1.4 测绘成果汇交事项申报

点击勘察设计测绘管理,展示勘察设计测绘管理事项列表,如下 图所示:

| <ul> <li>Left and a management of colorgy and minor any and sector and sector</li></ul> | 北京市规划和自然资源委员会网」                                                                                                    | 上办理服务平台 🕕 🗯 🕮 🕅 🕅 🕅 🕅 🕅                                                                                                    | 、自然直销售有限公司 首页 机                                                                                                    | か事进度 企业信息                                            |  |
|----------------------------------------------------------------------------------------------------|----------------------------------------------------------------------------------------------------|----------------------------------------------------------------------------------------------------|----------------------------------------------------------------------------------------------------|------------------------------------------------------|--|
| 勘察设计测检管理           9 测绘作业证核发         1 域多规划绷制单位资质认定         9 潮密企业资质核准(2 级           9 所迁永久性测量标志或者使永久性测量标志失去使用<br>效能审批         1 小麦布和国家重大工程项目建立相对独立的平面运标<br>态修审批         9 潮密企业资质核准(2 级           9 对外提供属于国家秘密的测绘成果审批         1 地名会名、更名、登记审批         9 建筑物名称审批           1 边名会、更名、登记审批         9 建筑物名称审批           1 卫星导航定位基准站建设备案         1 勘察设计注册工程师执业资格认定         原开勘察设计测绘管理事项列表           1 注册测绘师资格的注册审查         9 从事测绘活动的单位测绘资质审批         1 人事测绘法动的单位测绘资质审批                                                                                                    | 地矿管理<br>Management of Geology and mineral<br>resources                                                                                                    | 土地管理<br>ent Land administration Real                                                                                                    | 不动产登记管理<br>lestate registration managusent<br>点击勘察设计测绘管理                                                                                              | 勤家设计测绘管理<br>unvey and design mapping<br>management   |  |
|                                                                                                    | <ul> <li>测绘作业证核发<br/>拆迁永久性测量标志或者使永久性测量标志失去使用<br/>效能审批</li> <li>对外提供属于国家秘密的测绘成果审批</li> <li>法人或者其他组织需要利用属于国家秘密的基础测绘<br/>成果审批</li> <li>卫星导航定位基准站建设备案</li> <li>注册测绘师资格的注册审查</li> <li>测绘成果汇交</li> </ul> | <ul> <li>城乡规划编制单位资质认定</li> <li>大城市和国家重大工程项目建立相对独立的平面坐标系统审批</li> <li>地名命名、更名、登记审批</li> <li>地图审核审批</li> <li>勘察设计注册工程师执业资格认定</li> <li>从事测绘活动的单位测绘资质审批</li> <li>从事测绘活动的单位测绘资质审批</li> </ul> | <ul> <li>勘察设计测绘</li> <li>Survey and desi</li> <li>勤察企业资质核准(乙级)</li> <li>设计企业资质核准(甲级及部</li> <li>注册建筑师执业资格认定</li> <li>建筑物名称审批</li> </ul> 展开勘察设计测绘管理事项列表 | <del>会管T理</del><br>ign mapping management<br>(分乙級除外) |  |

点击"测绘成果汇交"事项,系统弹出免责声明,如下图所示:

| 北京市规划和自然资源委员会网」                                         | 上办理服务平台 ① 双迎您,船到桥头自                                       | 自然直销售有限公司 首页                                         | 办事进度 企业信息                                                     |  |
|---------------------------------------------------------|-----------------------------------------------------------|------------------------------------------------------|---------------------------------------------------------------|--|
| 地部管理<br>Management of Geology and mineral<br>resources  | 土地管理<br>ent Land administration Real e                    | <b>不动产登记管理</b><br>state registration management      | D<br>一<br>助察设计测绘管理<br>Survey and design mapping<br>management |  |
| • 测绘作业证核发                                               | <ul> <li>域多规划编制单位资质认定</li> </ul>                          | 勘察设设<br>Survey an<br>副察企业资质核准(乙纲                     | 十测绘管理<br>Id design mapping management<br>彩)                   |  |
| 拆迁永久性测量标志或者使永久性测量标志失去使用<br>效能审批<br>对外提供属于国家秘密的测绘成果审批    | 大城市和国家重大工程项目建立相对独立的平面坐标系统审批                               | <ul> <li>设计企业资质核准(甲级</li> <li>注册建筑师执业资格认定</li> </ul> | 及及部分乙级除外)<br>E                                                |  |
| 。<br>法人或者其他组织需要利用属于国家秘密的基础测绘<br>成果审批                    | <ul> <li>地名命名、更名、登记审批</li> <li>地图审核审批</li> </ul>          | ■ 建筑物名称审批                                            |                                                               |  |
| <ul> <li>卫星导航定位基准站建设备案</li> <li>注册测绘师资格的注册审查</li> </ul> | <ul><li>勘察设计注册工程师执业资格认定</li><li>从事测绘活动的单位测绘资质审批</li></ul> |                                                      |                                                               |  |
| • 测绘成果汇交 点击此事项,进行该事项申                                   | 人事测绘活动的单位测绘资质审批<br>北京中海纪元数字技术发展股份有限公司 版权所有                |                                                      |                                                               |  |

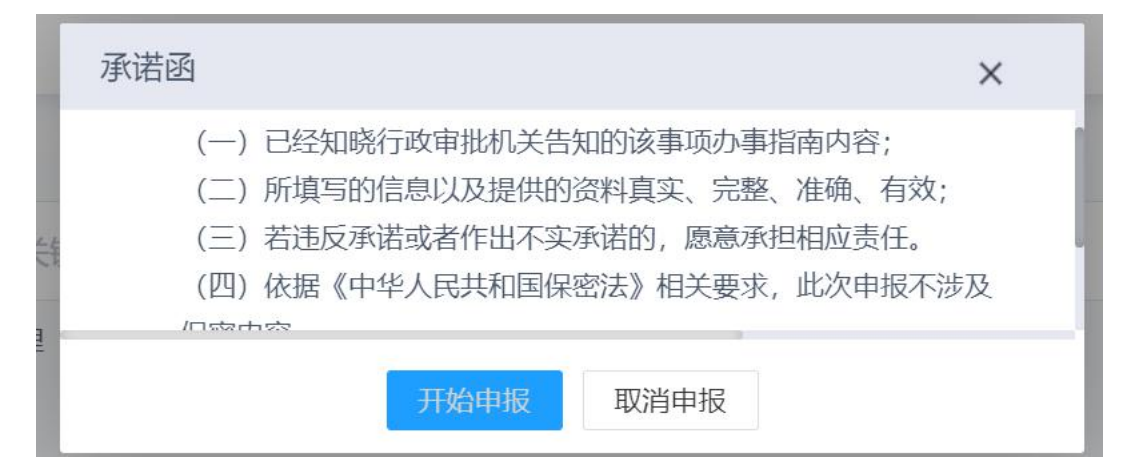

阅读免责声明,阅读完成后,勾选"我同意"单选框,点击"开 始申报"按钮进入事项填报页面;点击"取消申报"按钮取消事项申 报。如下图所示:

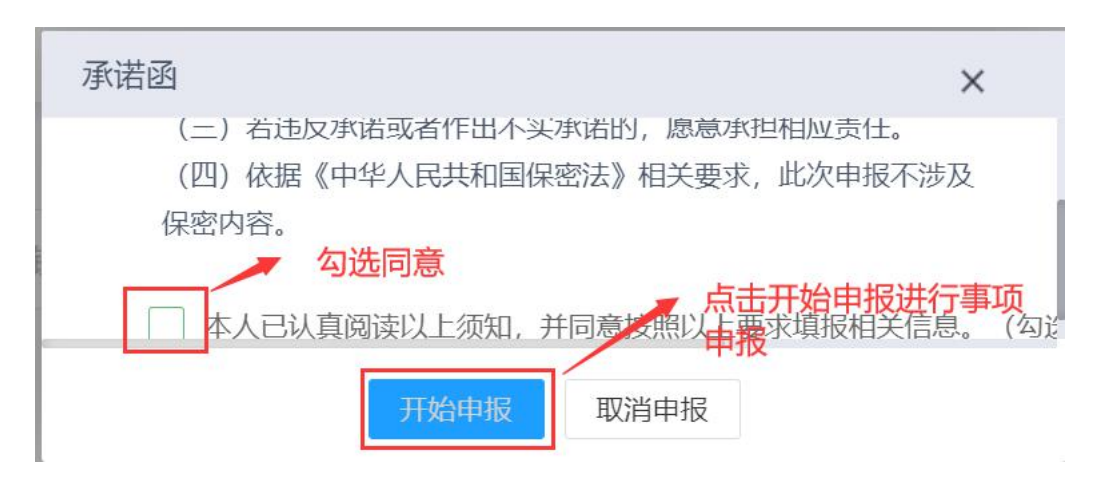

| 北京市规划和                              | 自然资源委员会网上        | 办理服务平台 | 🔒 🕕 欢迎您,船到桥头自然直销售有限公司 | 首页 | 办事进度 | 企业信息 | 退出 |
|-------------------------------------|------------------|--------|-----------------------|----|------|------|----|
| <ul> <li>当前位置: / 首页 / 勘)</li> </ul> | 察设计测绘管理 / 测绘成果汇交 |        |                       |    |      |      |    |
|                                     |                  | 测约     | 会成果汇交                 |    |      |      | 返回 |
| 申请单位 申请                             | 内容 附件上传          |        |                       |    |      |      |    |
| *单位名称:                              | 船到桥头自然直销售有限公司    |        |                       |    |      |      |    |
| *单位联系人:                             | rengm            | 单位电话:  | 18575580538           |    |      |      |    |
| 单位邮编:                               | 000000           |        |                       |    |      |      |    |
| *单位地址:                              | 北京市海淀区           |        |                       |    |      |      |    |
| ① 请完整填写*必填项                         |                  |        |                       |    |      |      |    |
|                                     |                  |        | 提交                    |    |      |      |    |
|                                     |                  |        |                       |    |      |      |    |

按照系统要求填写申请单位、申请内容、附件上传三个标签下内容,每个标签页填写完成后点击"暂存"按钮保存,如下图所示:

| 北京市规划和                              | 自然资源委员会网。                                | 上办理服务平台    | 🕕 欢迎您,船到桥头自然直销售有限公司 | 首页 | 办事进度 | 企业信息     | 退出 ひ |
|-------------------------------------|------------------------------------------|------------|---------------------|----|------|----------|------|
| <ul> <li>当前位置: / 首页 / 勘)</li> </ul> | 察设计测绘管理 / 测绘成果汇交                         |            |                     |    |      |          |      |
|                                     |                                          | 测绘         | 成果汇交                |    |      | <b>A</b> | 返回   |
| 申请单位申请                              | 内容 附件上传                                  |            |                     |    |      |          |      |
| *单位联系人:                             | rengm                                    | 单位电话:      | 8575580538          |    |      |          |      |
| 单位邮编:                               | 000000                                   |            |                     |    |      |          |      |
| *单位地址:                              | 北京市海淀区                                   |            |                     |    |      |          |      |
|                                     | ● 「「「「」」 「「」」 「「」」 「「」 「」 「」 「」 「」 「」 「」 | 3,保存申请单位信息 |                     |    |      |          |      |
| ① 请完整填写*必填项                         |                                          |            |                     |    |      |          |      |
|                                     |                                          |            | 是交                  |    |      |          |      |
|                                     |                                          | 北京中海纪元数字技术 | 发展股份有限公司 版权所有       |    |      |          |      |

| 北京市规划和自然                      | 资源委员会网上办理服务平台     | ① 欢迎您,船到桥头自然直锁 | 结有限公司 首页 | か事进度 1 | 全业信息 | 退出 心 |
|-------------------------------|-------------------|----------------|----------|--------|------|------|
| *项目完成日期:                      | 2020-11-03        |                |          |        |      |      |
| * 测绘成果汇交流程                    | 大地测量              | * 成果类型         | 天文測量     |        | ×    |      |
| *施工地点:                        | 海淀区               | * 测绘资质单位:      | 海淀测绘所    |        |      |      |
| *业主单位:                        | 海淀区政府             | * 测试成果保管单位:    | 海淀档案馆    |        |      |      |
| 备注:                           | 请输入备注             |                |          |        |      |      |
|                               |                   |                |          |        |      |      |
| 暂存                            | 点击暂存按钮保存申请内容信息    |                |          |        |      |      |
| ① 请完整填写*必填项                   |                   |                |          |        |      | _    |
|                               | あ                 | 交              |          |        |      |      |
| <ol> <li>请完整填写*必填页</li> </ol> | - 社会由海经下部2245 # 2 | 交通的なおなべつ、時間であ  |          |        |      |      |

| 北京市规划和自然资源委员会网上办理服务平台 ① 双键感、船到桥头自然直销售有限2           | 司 首页 | 办事进度 | 企业信息 |    |
|----------------------------------------------------|------|------|------|----|
| <ul> <li>当前位置: / 首页 / 勘察设计测绘管理 / 测绘成果汇交</li> </ul> |      |      |      |    |
| 测绘成果汇交                                             |      |      |      | 返回 |
| 申请单位 申请内容 附件上传                                     |      |      |      |    |
| * (調試成果质量证明) 附件<br>⑦ 1.png る                       |      |      |      |    |
| 新存 点击暂存按钮,保存上传附件信息                                 |      |      |      |    |
| ① 请完整填写"必填项<br>提 交                                 |      |      |      |    |
| 北京中海纪元数字技术发展股份有限公司 版权所有                            |      |      |      |    |

申请单位、申请内容、附件上传三个标签下内容填写完整并暂存 后,点击"提交"按钮提交事项,如下图所示:

| 北京市规划和自然                                               | 资源委员会网上的    | 办理服务平台 | ① 欢迎您,船到桥头自然直销售有限公司 | 首页 | 办事进度 | 企业信息    | 退出 ひ |
|--------------------------------------------------------|-------------|--------|---------------------|----|------|---------|------|
| • 当前位置: / 首页 / 勘察设计测线                                  | 管理 / 測绘成果汇交 |        |                     |    |      |         |      |
|                                                        |             | 测绘成    | 果汇交                 |    |      | <u></u> | 返回   |
| 申请单位 申请内容                                              | 附件上传        |        |                     |    |      |         |      |
| <ul> <li>* (第記成果底量证明) 附件</li> <li>⑦ 1.png ②</li> </ul> |             | æ      |                     |    |      |         |      |
| <ol> <li>请完整填写'必填项</li> </ol>                          |             | 提      | 交 点击提交按钮提交事项        |    |      |         |      |

点击弹出框中"提交"按钮,确认提交事项,如下图所示:

| 北京市规划和自然资源委员会网                                                                                                    | 自上办理服务平台        | ① 欢迎您,船到桥头自然直销售有限公司      |  |  |
|----------------------------------------------------------------------------------------------------|-----------------|--------------------------|--|--|
| • 当前位置: / 首页 / 勘察设计测绘管理 / 测绘成果汇交                                                                                          |                 |                          |  |  |
|                                                                                                    | 测绘成             | 果汇交                      |  |  |
| 申请单位 申请内容 附件上传 <ul> <li>◆ (附近成果质量证明) 附件</li> <li>⑦ 1.png </li> <li> <u>竹</u> 存      </li> <li>① 请完整填写*必填项     </li> </ul> | 信息。<br>您是否确认提交! | ×<br>点击据交按钮,确认提交事项<br>取消 |  |  |
|                                                                                                    |                 | ×                        |  |  |
|                                                                                                    | 北京中海纪元数字技术发     | 展股份有限公司 版权所有             |  |  |

确认提交后,系统弹出提交成功提示,如下图所示:

| 北京市规划和自然资源委员会网上办理服务平台 🛈 XX00%, 船3%所头自然首销售有限公司                       | 首页 | 办事进度 | 企业信息       | 退出 心     |
|---------------------------------------------------------------------|----|------|------------|----------|
| <ul> <li>当前位置: / 首页 / 勘察设计测绘管理 / 测绘成果汇交</li> </ul>                  |    |      |            |          |
| 测绘成果汇交                                                              |    |      | <u>ن</u> ه | <u>E</u> |
| 申请单位 申请内容 附件上传                                                      |    |      |            |          |
| <ul> <li>★ (劉武成果意量证明) 附件</li> <li>● 1.png ●</li> <li>暦 存</li> </ul> |    |      |            |          |
| ① 请完整填写*必填项<br>提 交                                                  |    |      |            |          |

2.1.5 地图审核事项申报

点击勘察设计测绘管理,展示勘察设计测绘管理事项列表,如下 图所示:

| 北京市规划和自然资源委员会网。                                                | 上办理服务平台 ① 🛪 🕮 🛚 🛪                   | 桥头自然直销售有限公司   首页   办事进度   企业信息<br>                                            |   |
|----------------------------------------------------------------|-------------------------------------|-------------------------------------------------------------------------------|---|
| 地が管理<br>地が管理<br>Management of Geology and mineral<br>resources | 土地管理<br>Land administration         | 不动产登记管理<br>Real estate registration management<br>点击勘察设计测绘管理                  | , |
|                                                                |                                     | 勘察设计测绘管理                                                                      |   |
| • 测绘作业证核发                                                      | ■ 城乡规划编制单位资质认定                      | <ul> <li>Survey and design mapping managemen</li> <li>動察企业资质核准(乙级)</li> </ul> |   |
| <ul> <li>拆迁永久性测量标志或者使永久性测量标志失去使用</li> <li>效能审批</li> </ul>      | ➡<br>大城市和国家重大工程项目建立相对独立的平面<br>系统审批  | <ul> <li>□ 设计企业资质核准(甲级及部分乙级除外)</li> <li>□ 注册建筑师执业资格认定</li> </ul>              |   |
| • 对外提供属于国家秘密的测绘成果审批                                            | <ul> <li>地名命名、更名、登记审批</li> </ul>    | 建筑物名称审批                                                                       |   |
| <ul> <li>法人或者其他组织需要利用属于国家秘密的基础测绘<br/>成果审批</li> </ul>           | ■ 地图审核审批                            |                                                                               |   |
| • 卫星导航定位基准站建设备案                                                | <ul> <li>勘察设计注册工程师执业资格认定</li> </ul> | 展开勘察设计测绘管理事项列表                                                                |   |
| • 注册测绘师资格的注册审查                                                 | <ul> <li>从事测绘活动的单位测绘资质审批</li> </ul> |                                                                               |   |
| • 测绘成果汇交                                                       | 从事测绘活动的单位测绘资质审批                     |                                                                               |   |
|                                                                | 北京中海纪元数字技术发展股份有限公司 版权所              | 有                                                                             |   |

点击"地图审核"事项,系统弹出免责声明,如下图所示:

| 小巾洗刈种白盔贝裤安贝云                                                                                                    | 上甲报系统 🔍 🕷                                                                                                    | 迎您,船到桥头自然直销售有限公司                                                                                                    | 首页 办事进度 企业信息                                                                           |
|----------------------------------------------------------------------------------------------------|----------------------------------------------------------------------------------------------------|----------------------------------------------------------------------------------------------------|----------------------------------------------------------------------------------------|
| 地矿管理<br>地矿管理<br>Management of Geology and mineral<br>resources                                                                                                    | 土地管理<br>ment Land administration                                                                                                    | 下动产登记管理<br>Real estate registration management                                                                                                    | 一<br>勘察设计測绘管理<br>Survey and design mapping management                                  |
| <ul> <li>&gt; 测绘作业证核发</li> <li>斯丘永久性测量标志或者使永久性测量标志失去使用效能审批</li> <li>&gt; 对外提供属于国家秘密的测绘成果审批</li> <li>法人或邀其他组织需要利用属于国家秘密的基础测绘成果审批</li> <li>&gt; 卫星导航定位基准总建设备案</li> <li>&gt; 注册测绘师资格的注册审查</li> <li>&gt; 测绘成果汇交</li> <li>&gt; 基础航空强制及遥感测绘初审</li> <li>- 勘察说让扫绘标备案</li> <li>&gt; 外埠企业进序从事勘察设计活动路案</li> </ul> | <ul> <li>最多規划編制单位资质认定</li> <li>大城市和国家重大工程项目建立相对独立的平面坐标批。</li> <li>地图审核审批</li> <li>地图审核审批</li> <li>地图审核</li> <li>双行地图出版物备案(权限内)</li> <li>勘察设计注册工程师协业资格认定</li> <li>从事哪些活动的单位测绘资质际审批</li> <li>从事哪些活动的单位测绘资质审批</li> </ul> | <ul> <li>勘察企业资质核准(Z</li> <li>设计企业资质核准(Z</li> <li>设计企业资质核准(4</li> <li>注册建筑明执业资格以</li> <li>建筑物名称审批</li> <li>建筑物名称审批</li> <li>对测量标志保护工作的</li> <li>对测量标志保护工作的</li> <li>矿山地质环境保护与土</li> </ul> | Buryey and Geign mapping management<br>(限)<br>(吸及部分乙级除外)<br>定<br>3突励<br>3突励<br>地复型方案审查 |

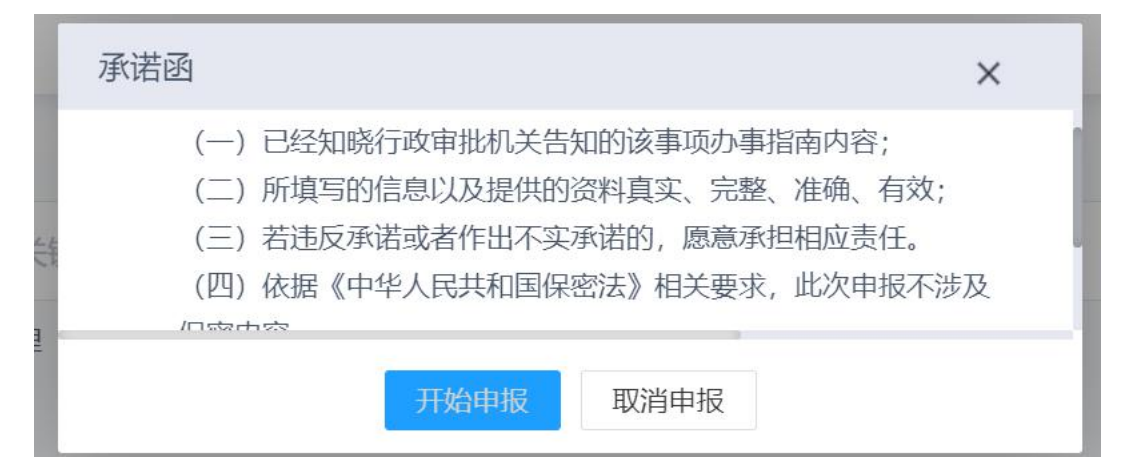

阅读免责声明,阅读完成后,勾选"我同意"单选框,点击"开 始申报"按钮进入事项填报页面;点击"取消申报"按钮取消事项申 报。如下图所示:

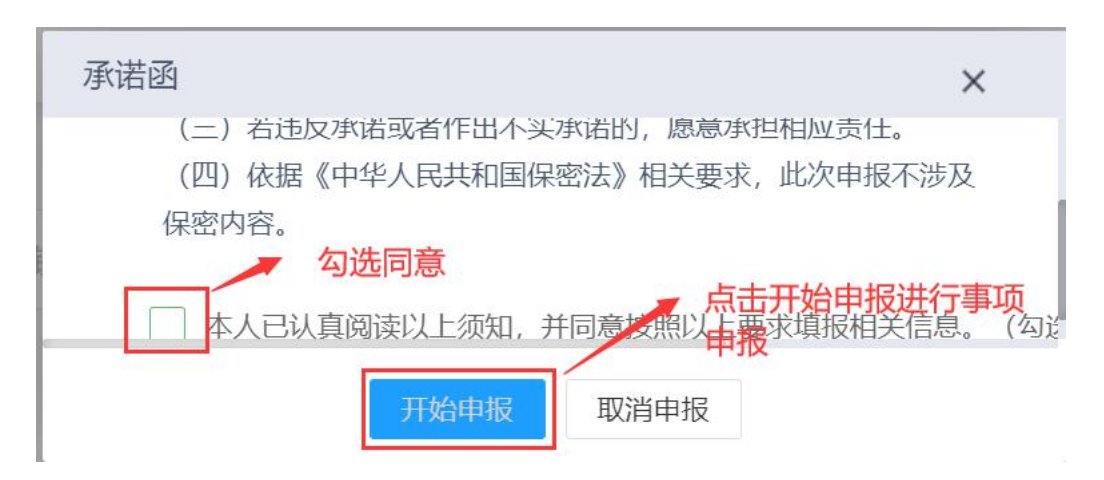

| 北京市规划和               | 口自然资源委员会-          | 网上申报系统  | ① XX##;            | 船到桥头自然直销售有限公司 | 首页      | 办事进度  | 企业信息 | 退出 ひ |
|----------------------|--------------------|---------|--------------------|---------------|---------|-------|------|------|
| • 当前位置: / 首页 / 勘     | 察设计测绘管理 / 地图审核审批 / | 地图审核    |                    |               |         |       |      |      |
|                      |                    |         | 地图审核               |               |         |       | 2    | 16 D |
| 申请单位申请               | 內容 附件上传            |         |                    |               |         |       |      |      |
| *单位名称:               | 船到桥头自然直销售有限公司      |         |                    |               |         |       |      |      |
| <mark>*</mark> 邮政编码: | 000000             | *联系人:   | rengm              | 联系电话:         | 1857558 | 80538 |      |      |
| 单位地址:                | 北京市海淀区             | 组织机构代码: | 914403001922038216 |               |         |       |      |      |
|                      | 暂存                 |         |                    |               |         |       |      |      |
| ①请完整填写*必填项           |                    |         |                    |               |         |       |      |      |
|                      |                    |         | 提交                 |               |         |       |      |      |
|                      |                    |         |                    |               |         |       |      |      |
|                      |                    | 中关村科学   | 学城城市大脑股份有限公司 版权所有  |               |         |       |      |      |

按照系统要求填写申请单位、申请内容、附件上传三个标签下内容,每个标签页填写完成后点击"暂存"按钮保存,如下图所示:

| 北京市规划和        | 口自然资源委员会-          | -网上申报系统      | O Xies,            | 船到桥头自然直销售有限公司 | 首页     |       |   |    |
|---------------|--------------------|--------------|--------------------|---------------|--------|-------|---|----|
| 前位置: / 首页 / 勘 | 察设计测绘管理 / 地图审核审批 / | 地图审核         |                    |               |        |       |   |    |
|               |                    |              | 地图审核               |               |        |       | 2 | 返回 |
| 申请单位申请        | 內容 附件上传            |              |                    |               |        |       |   |    |
| *单位名称:        | 船到桥头自然直销售有限公司      |              |                    |               |        |       |   |    |
| *邮政编码:        | 000000             | *联系人:        | rengm              | 联系电话:         | 185755 | 80538 |   |    |
| 单位地址:         | 北京市海淀区             | 组织机构代码:      | 914403001922038216 |               |        |       |   |    |
| [             | 1977 → 点击          | 暂存按钮,保存申请单位信 | 息                  |               |        |       |   |    |
| 青完整填写*必填项     |                    |              |                    |               |        |       |   |    |
|               |                    |              | 提交                 |               |        |       |   |    |
|               |                    |              |                    |               |        |       |   |    |
|               |                    |              |                    |               |        |       |   |    |

城城市大脑股份有限公司 版权所有

| * 图名 (书名) : | 北京·地图    |                       |     | *开本:      | 16         |   |   |  |
|-------------|----------|-----------------------|-----|-----------|------------|---|---|--|
| *书号:        | sn23412  | * 图幅区域:               | 112 |           | * 印数:      | 1 |   |  |
| * 图幅数量:     | 11110000 |                       |     | *版次:      | 初版         |   | Y |  |
| *原审图号:      | 2333     |                       |     | * 用途:     | 地图 (集、册、幅) |   | × |  |
| *形式:        | 电子地图     |                       | ×   | * 地图使用来源: | 请选择        |   | v |  |
| 地图资料说明      |          |                       |     |           |            |   |   |  |
| *基本底图资料名称:  | 北京地图     |                       |     | * 原审图号:   | u988       |   |   |  |
| *原编制或出版者:   | 北京地图出版社  |                       |     |           |            |   |   |  |
| 1           | 哲存 点記    | <b>告暂存按钮,保存申请内容</b> 杨 | 透内容 |           |            |   |   |  |

| 北京市规划和自然资源委员会-网上申报                                        | 系统 ① 欢迎您,船到桥头自然直销售有限公司 | 首页 办事进度 |          |    |
|-----------------------------------------------------------|------------------------|---------|----------|----|
| <ul> <li>当前位置: / 首页 / 勘察设计测绘管理 / 地图审核审批 / 地图审核</li> </ul> |                        |         |          |    |
|                                                           | 地图审核                   |         | 8        | 返回 |
| 申请单位 申请内容 附件上传                                            |                        |         |          |    |
|                                                           | 点击附件按钮,上传附件            |         |          |    |
| * 中语表<br>Ø 1.png 🚳                                        | 使用许可证则文件               |         | 6        |    |
| 境外引进的地面的把关证明材料                                            | @出技术处理的证明文件            |         | <b>(</b> |    |
| 黄舟 点击暂存按钮,保存附件信息                                          | 其他说明时料                 |         |          |    |
|                                                           |                        |         |          |    |
|                                                           | 提交                     |         |          |    |
|                                                           |                        |         |          |    |

申请单位、申请内容、附件上传三个标签下内容填写完整并暂存 后,点击"提交"按钮提交事项,如下图所示:

| 北京市规划和自然资源委员会-网上申报系统                         | ① 欢迎您,船到桥头自然直销售有限公司 | 首页の小事进度 | 企业信息 | 退出 の |
|----------------------------------------------|---------------------|---------|------|------|
| • 当前位置: / 首页 / 勘察设计测绘管理 / 地图审核审批 / 地图审核      |                     |         |      |      |
| 地                                            | 图审核                 |         | 2    | 返回   |
| 申请单位 申请内容 附件上传                               |                     |         |      |      |
| <ul> <li>◆ 申请表</li> <li>⑦ 1.png ⊗</li> </ul> | 使用许可证明文件            |         |      |      |
| 编分引进的地面的相关证明材料                               | 保密技术处理的证明文件         |         | ٦    |      |
| 皆存                                           | 其他说明材料              |         | G    |      |
| ①请完整填写*必填项                                   | 展交 点击提交按钮提交事项       |         |      |      |

点击弹出框中"提交"按钮,确认提交事项,如下图所示:

| 北京市规划和自然资源委员会-网上申持                                                 | <b>很系统</b> ① 双迎想,船到新头自然直销售有限公司                     |          |
|--------------------------------------------------------------------|----------------------------------------------------|----------|
| <ul> <li>当前位置: / 首页 / 勘察设计测绘管理 / 地图审核审批 / 地图审核</li> </ul>          |                                                    |          |
|                                                                    | 地图审核                                               |          |
| 申请单位 申请内容 附件上传                                                     |                                                    |          |
| <ul> <li>申請表</li> <li>⑦ 1.png ②</li> <li>場外引进的地面的相关证明材料</li> </ul> | 信息 ×<br>窓屋音備以提交! 「点击提交按钮」、确定提交事项<br>更立 取消<br>其他说明明 | <b>6</b> |
| ⑦ 请完整填写*必填页                                                        | 提交                                                 |          |
|                                                                    | 中关村科学城城市大脑股份有限公司 版权所有                              |          |

确认提交后,系统弹出提交成功提示,如下图所示:

| 北京市规划和     | <u>们自然资源委员会网上办理服务</u> | 务平台 ① 🕬        | 8,船到桥 | 头自然直销告有限公司 首页 | 办事进度 | 企业信息 | 退出 |
|------------|-----------------------|----------------|-------|---------------|------|------|----|
| * 图幅数量:    | 12                    |                | *版次:  | 初版            |      | *    |    |
| *原审图号:     | АААААА                |                | *用途:  | 书报刊插图         |      | ×    |    |
| *形式:       | 纸质图                   | ▼ * 地图使        | 用来源:  | 测绘主管部门提供标准地图  |      | ×    |    |
| 地图资料说明     |                       | 0              |       |               |      |      |    |
| *基本底图资料名称: | 地图                    | (》提交成功!        | 图号:   | 201920092     |      |      |    |
| *原编制或出版者:  | 海淀出版社                 |                |       |               |      |      |    |
|            | 暂存                    |                |       |               |      |      |    |
| 请完整填写*必填项  |                       |                |       |               |      |      |    |
|            |                       | 提交             |       |               |      |      |    |
|            | 十古山海道                 | 纪元教学技术发展职公有限公司 | 防抑病毒  |               |      |      |    |

## 2.2 事项搜索

点击"首页"标签,进入首页,如下图所示:

| 北京市规划和自                                                                                                    | 自然资源委员会—网上                                                             | 申报系统                     |                             | ① 欢迎您,船到桥头自约            | 然直销售有限公司 | 首页               |                                                                                                    |                        |    |
|----------------------------------------------------------------------------------------------------|------------------------------------------------------------------------|--------------------------|-----------------------------|-------------------------|----------|------------------|----------------------------------------------------------------------------------------------------|------------------------|----|
| 地矿管理<br>Management of Geology and<br>resources                                                                                                    | 规划管理<br>mineral Planning manageme                                      | nt                       | 上地管理<br>Land administration | 不动)<br>Real estate regi | 点击首页标签,  | 进入首页<br>Survey a | Lange Contract Contract Contr | L会管理<br>ping managemen | it |
|                                                                                                    | 请输入事项名称关键字<br>地矿管理 规划管理 土地管理 不动                                        | 产登记 勘察设计测                | 绘管理                         |                         |          | Q                |                                                                                                    |                        |    |
| <ul> <li>         ・ カ事提録         ・ 2020-11-30 您办理的地         ・ 2020-11-30 您办理的地         ・ 2020-11-30 您办理的地         ・ 2020-11-30 您办理的地         ・</li> </ul>                                                                                                    | 贡灾害治理责任认定事项项目已提交,待寻<br>贡灾害治理责任认定事项项目已提交,待寻<br>各命名事项项目已提交,待审核。( <u></u> | 7核。 (点击进入)<br>7核。 (点击进入) |                             |                         |          |                  |                                                                                                    |                        |    |
| G S S                                                                                                    | BH20201130175047893841265                                              | 地图审核                     |                             |                         |          |                  | 申报                                                                                                    | 流程跟踪                   |    |
| -to the state of the state of t | BH20201130174416287695295                                              | 地质灾害治理责任;                | 从定<br>1学城城市大脑股份有限公司         | 版权所有                    |          |                  | 提交                                                                                                    | (流程跟踪)                 |    |

| 北京市规划和                                                                                    | 和自然资源委员会-网                                         | 上申报系统                      |                             | ① 欢迎您, 船到桥头自然直销售有限公司                           | 首页 办事进度                           | 企业信息 退出 (                       |
|-------------------------------------------------------------------------------------------|----------------------------------------------------|----------------------------|-----------------------------|------------------------------------------------|-----------------------------------|---------------------------------|
| 地矿管理<br>Management of Geology<br>resources                                                | L 规划管理<br>y and mineral Planning manage            | ment                       | 土地管理<br>Land administration | 下动产登记管理<br>Real estate registration management | 型<br>勘察设计<br>Survey and design ma | 回<br>则绘管理<br>uppping management |
|                                                                                           | 请输入事项名称关键字<br>地矿管理 规划管理 土地管理 2                     | 动产登记 勘察设计测                 | 絵管理                         |                                                | ٩                                 |                                 |
| <ul> <li>&gt;&gt;&gt; 办事提醒</li> <li>● 2020-11-30 您办理</li> <li>● 2020-11-30 您办理</li> </ul> | 的地质灾害治理责任认定事项项目已提交,<br>的地质灾害治理责任认定事项项目已提交,         | 诗审核。 (点击进入)<br>诗审核。 (点击进入) |                             |                                                |                                   | MORE                            |
| • 2020-11-30 您办理                                                                          | 的地名命名事项项目已提交,待审核。(点面<br>SBH20201130175047893841265 | <u>进入</u> )<br>地图审核        |                             |                                                | 申报                                | 流程跟踪                            |
|                                                                                           | SBH20201130174416287695295                         | 地质灾害治理责任;                  | 从定                          |                                                | 提交                                | 流程跟踪                            |

## 在搜索框中输入事项关键字,点击搜索按钮搜索,如下图所示:

| 北京市规划和                                                     | 口自然资源                            | 委员会-网上申                          | 报系统                 |                             | (1) XGB2 | 8, 船到桥头自然直销售有限公司<br>                           | 首页 か事进                  |                                                                                                    |       |
|------------------------------------------------------------|----------------------------------|----------------------------------|---------------------|-----------------------------|----------|------------------------------------------------|-------------------------|----------------------------------------------------------------------------------------------------|-------|
| 地矿管理<br>Management of Geology<br>resources                 | y and mineral                    | 规划管理<br>Planning management      |                     | 上地管理<br>Land administration |          | 不动产登记管理<br>Real estate registration management | 勘察订<br>Survey and desig | Current Control of Control of Co | ient  |
|                                                            | 请输入事项名标 地矿管理 规划                  | 你关键字<br>管理 土地管理 不动产登             | <b>年</b><br>记 勘察设计》 | <b>俞入事项关键字</b><br>账管理       |          |                                                | ۹ (                     | 点击搜索                                                                                                    | 安钮搜索  |
| ■ 力事提醒 2020-11-30 您办理 2020.11.30 您办理                       | 的地质灾害治理责任认<br>2010年50家公理责任11     | 定事项项目已提交,待审核。                    |                     |                             |          |                                                |                         |                                                                                                    | DRE ) |
| <ul> <li>2020-11-30 您办理</li> <li>2020-11-30 您办理</li> </ul> | 的地名命名事项项目已                       | 提交,待审核。 (点击进入)                   |                     |                             |          |                                                |                         |                                                                                                    |       |
| 6                                                          | SBH20201130175<br>SBH20201130174 | 047893841265 地<br>416287695295 地 | 图审核<br>贡灾害治理责任      | 认定                          |          |                                                | 申报提交                    | 流程跟踪                                                                                                    |       |

|   | 北京市规划和                                                                                | 自然资源                                   | 委员会-网上申:                                                            | 报系统      |                             | 🕕 XG9 | 1悠,船到桥头自然直销售有限公司                               | 首页     | 办事进度                          |                              |     |
|---|---------------------------------------------------------------------------------------|----------------------------------------|---------------------------------------------------------------------|----------|-----------------------------|-------|------------------------------------------------|--------|-------------------------------|------------------------------|-----|
|   | 地矿管理<br>Management of Geology<br>resources                                            | and mineral                            | 规划管理<br>Planning management                                         | [        | 土地管理<br>Land administration |       | 不动产登记管理<br>Real estate registration management | Survey | 型<br>動察设计数<br>( and design ma | 回<br>则绘管理<br>upping manageme | ent |
|   |                                                                                       | 地图审核<br>地矿管理 规划                        | 管理 土地管理 不动产登记                                                       | 勘察设计测绘   | 管理                          |       |                                                | Q      |                               |                              |     |
| 1 | ▶ の事提醒                                                                                |                                        |                                                                     |          |                             |       |                                                |        |                               |                              | RE  |
|   | <ul> <li>2020-11-30 您办理的</li> <li>2020-11-30 您办理的</li> <li>2020-11-30 您办理的</li> </ul> | 9地质灾害治理责任。<br>9地质灾害治理责任。<br>9地名命名事项项目E | し定事项项目已提交,待审核。<br>(定事项项目已提交,待审核。<br>の<br>提交,待审核。<br>( <u>高击进入</u> ) | 点击进入     |                             |       |                                                |        |                               |                              |     |
|   | c <b>= 6</b>                                                                          | SBH2020113017                          | 5047893841265 地图目                                                   | 鄆核       |                             |       |                                                |        | 申报                            | 流程跟踪                         |     |
|   |                                                                                       | SBH2020113017                          | 4416287695295 地质                                                    | 灾害治理责任认定 | Ē                           |       |                                                |        | 提交                            | 流程跟踪                         |     |
|   |                                                                                       |                                        |                                                                     | 中关村科学    | 城城市大脑股份有限公司                 | 版权所有  |                                                |        |                               |                              |     |

| 北京市规划和 | 自然资源委员会-网上申         | 报系统        | ① 欢迎您,船到桥头自然直销售有限公司 | 首页 办事进度   |   |
|--------|---------------------|------------|---------------------|-----------|---|
|        |                     |            |                     |           |   |
|        | 地图审核                |            |                     | Q         |   |
|        | 地矿管理 规划管理 土地管理 不动产登 | 记 勘察设计测绘管理 |                     |           |   |
|        |                     |            | 为(                  | 密找到相关结果1个 |   |
|        | 地图审核                |            |                     |           |   |
|        |                     | 上一页 1 下    |                     |           |   |
|        |                     |            |                     |           |   |
|        |                     |            |                     |           |   |
|        |                     |            |                     |           |   |
|        |                     |            |                     |           |   |
|        |                     |            |                     |           |   |
|        |                     |            |                     |           |   |
|        |                     |            |                     |           |   |
|        |                     |            |                     |           | _ |

点击搜索结果事项名称,即可进行事项申报,如下图所示:

| 北京市规划和自 | 自然资源委员会网上申报系统                 | 第二章 第二章 第三章 第三章 第三章 第三章 第三章 第三章 第三章 第三章 第三章 第三 | 首页      | 办事进度        |  |
|---------|-------------------------------|------------------------------------------------|---------|-------------|--|
|         |                               |                                                |         |             |  |
|         | 地图审核                          |                                                | Q       |             |  |
|         | 地矿管理 规划管理 土地管理 不动产登记 勘察设计测绘管理 |                                                |         |             |  |
| [       | 地图审核                          | het.                                           | 別找到相关结野 | <b>眼1</b> 个 |  |
|         | 上一页 1 1                       |                                                |         |             |  |
|         |                               |                                                |         |             |  |
|         |                               |                                                |         |             |  |
|         |                               |                                                |         |             |  |
|         |                               |                                                |         |             |  |
|         |                               |                                                |         |             |  |
|         |                               |                                                |         |             |  |
|         |                               |                                                |         |             |  |
|         | 中关村科学城城市大脑股份有限                | 最公司 版权所有                                       |         |             |  |

## 点击搜索框下事项板块,进入板块下事项列表,如下图所示:

| 北京市规划和                                                                                    | 和自然资源委员会网上申报系统                                                                                                  | ① 欢迎您,船到桥头自然直销售有限公司                                  | 首页の小事进                   | 度企业信息 退            | 977 (D |
|-------------------------------------------------------------------------------------------|----------------------------------------------------------------------------------------------------|------------------------------------------------------|--------------------------|--------------------|--------|
| 地产管理<br>Management of Geolog<br>resources                                                 | y and mineral Planning management Land admin                                                                    | 章理<br>示动产登记管理<br>Real estate registration management | 勘察(<br>Survey and desig  | Curring management |        |
|                                                                                           | 请输入事项名称关键字<br>地矿管理 规划管理 土地管理 不动产登记 勘察设计测绘管理                                                                     | 点击模块进入模块下事项列表                                        | Q                        |                    |        |
| ■ 办事提醒 <ul> <li>2020-11-30 您办理</li> <li>2020-11-30 您办理</li> <li>2020-11-30 您办理</li> </ul> | 的地质灾害治理责任认定事项项目已提交,待审核。( <u>应由进入)</u><br>的地质灾害治理责任认定事项项目已提交,待审核。( <u>应由进入</u><br>的地名命名事项项目已提交,待审核。( <u>应由进入</u> |                                                      |                          | MORE               |        |
| 6                                                                                         | SBH20201130161736443539641 地名命名<br>SBH2020113017416287695295 地质灾害治理责任认定                                         |                                                      | 申报                       | 流程跟踪               |        |
|                                                                                           | 中关村科学城城市大脑股                                                                                                    | 的有限公司 版权所有                                           |                          |                    |        |
| 北京市规划利                                                                                    | 口自然资源委员会-网上申报系统                                                                                                 | ① 欢迎您,船到桥头自然直销售有限公司                                  | 首页 办事进!                  | <b>建 企业信息</b> 退出   | щ Ф    |
|                                                                                           | 遗输入事项名称关键字                                                                                                    |                                                      | Q                        |                    |        |
|                                                                                           | 地矿管理 规划管理 土地管理 不动产登记 勘察设计测绘管理                                                                                   |                                                      |                          |                    |        |
|                                                                                           | 他质少事陈治丁作由做出资料资料                                                                                                 | 为假                                                   | 找到相关结果 <mark>27</mark> 个 |                    |        |
|                                                                                           | 对矿产资源开发利用方案进行审查                                                                                                 |                                                      |                          |                    |        |
|                                                                                           | 地质灾害治理工程监理单位乙级、丙级资质审批                                                                                           |                                                      |                          |                    |        |
|                                                                                           | 地质灾害治理工程勘查单位乙级、丙级资质审批                                                                                           |                                                      |                          |                    |        |
|                                                                                           | 地质灾害治理工程设计单位乙级、丙级资质审批                                                                                           |                                                      |                          |                    |        |
|                                                                                           | 地质灾害治理工程施工单位乙级、丙级资质审批                                                                                           |                                                      |                          |                    |        |
|                                                                                           | 地质灾害危险性评估乙级、丙级资质审批                                                                                              |                                                      |                          |                    |        |
|                                                                                           | 一般保护古生物化石出境审批                                                                                                   |                                                      |                          |                    |        |
|                                                                                           | 新设采矿权登记                                                                                                    |                                                      |                          |                    |        |
|                                                                                           | 米和化注相显比                                                                                                    |                                                      |                          |                    |        |
|                                                                                           | 上一页 1 2                                                                                                    | 3 下一页                                                |                          |                    |        |
|                                                                                           | 中关村科学编辑市大脑股份                                                                                                    | 份有限公司 版权所有                                           |                          |                    |        |

在搜索框中输入事项名称关键字进行搜索或者在列表中选择事

项直接申报,如下图所示:

| 北京市规划和 | 自然资源委员会网上办理服务平台                                                                                                    | 🛉 🕕 欢迎您,船到桥头自然直销售有限公司 | 首页 办事进    | <b>횿 企业信息</b> |  |
|--------|----------------------------------------------------------------------------------------------------|-----------------------|-----------|---------------|--|
| (      | 请输入事项名称关键字 输入事项名称关键字                                                                                                    |                       | Q         |               |  |
|        | 地矿管理 规划管理 土地管理 不动产登记 勘察设计                                                                                                    | <b>计测绘管理</b><br>为您    | 找到相关结果26个 |               |  |
|        | 对矿产资源开发利用方案进行审查<br>地质灾害治理工程监理单位乙级、丙级资质审批<br>地质灾害治理工程协计单位乙级、丙级资质审批<br>地质灾害治理工程设计单位乙级、丙级资质审批<br>地质灾害治理工程施工单位乙级、丙级资质审批<br>地质灾害危险性评估乙级、丙级资质审批<br>一般保护古生物化石出填审批 | 点击事项名称直接申报            |           |               |  |
|        | 新设采矿权登记<br>采矿权注调登记<br>采矿权注调登记                                                                                                    | 1                     |           |               |  |
|        | 北京中海纪元数字书                                                                                                    | 达术发展股份有限公司 版权所有       |           |               |  |

2.3 办事提醒

## 点击"首页"标签,进入首页,如下图所示:

| 北京市规划科                                                                             | 和自然资源委员会——                                                    | 网上申报系统                                                 |                             | ① 欢迎您,船到桥头自然直销售有限公司                         |         |                                            |                              |    |
|------------------------------------------------------------------------------------|---------------------------------------------------------------|--------------------------------------------------------|-----------------------------|---------------------------------------------|---------|--------------------------------------------|------------------------------|----|
| 此前管理<br>Management of Geolog<br>resources                                          | 中国 机加速 机加速 机加速 机加速 化乙酸 化乙酸 化乙酸 化乙酸 化乙酸 化乙酸 化乙酸 化乙酸 化乙酸 化乙酸    | 里<br>gement                                            | 上地管理<br>Land administration | 不动产登记管理<br>Real estate registration manager | 在古首页标签i | <mark>进入首页</mark><br>勘察设计<br>and design ma | 回<br>则绘管理<br>pping managemen | nt |
|                                                                                    | 请输入事项名称关键字<br>地矿管理 规划管理 土地管理                                  | 不动产登记 勘察设计测                                            | <u>绘管理</u>                  |                                             | Q       |                                            |                              |    |
| ▶ 办事提醒                                                                             |                                                               |                                                        |                             |                                             |         |                                            |                              |    |
| <ul> <li>2020-11-30 您办理</li> <li>2020-11-30 您办理</li> <li>2020-11-30 您办理</li> </ul> | 的地质灾害治理责任认定事项项目已提交<br>的地质灾害治理责任认定事项项目已提交<br>的地名命名事项项目已提交,待审核。 | , 待审核。 <u>点击进入</u><br>, 待审核。 <u>点击进入</u><br><u>乱进入</u> |                             |                                             |         |                                            |                              |    |
| <b>_</b> 6                                                                         | SBH20201130175047893841265                                    | 地图审核                                                   |                             |                                             |         | 申报                                         | 流程跟踪                         |    |
| 8                                                                                  | SBH20201130174416287695295                                    | 地质灾害治理责任认                                              | læ                          |                                             |         | 提交                                         | 流程跟踪                         |    |
|                                                                                    |                                                               | 中关村科                                                   | 学城城市大脑股份有限公司                | 版权所有                                        |         |                                            |                              |    |

| TIDA 7 PRODUCT 18                                                                                                  | 11                                                                                                    | +(7),3+()公约(7)(8)                                             |                                                                                                    | 1.14-00:700                 |      | 7756-77281366768                          |        | 10-20220-13            | 同体人会在T图                |
|----------------------------------------------------------------------------------------------------|----------------------------------------------------------------------------------------------------|---------------------------------------------------------------|----------------------------------------------------------------------------------------------------|-----------------------------|------|-------------------------------------------|--------|------------------------|------------------------|
| 地別 官理<br>Management of Geolog                                                                                      | ≝<br>gy and mineral P                                                                                                    | 规划官理<br>lanning manageme                                      | nt                                                                                                    | 工地官理<br>Land administration | Real | 个动广豆记官理<br>estate registration management | Survey | 创祭议订?<br>and design ma | 则云直理<br>ipping managem |
| resources                                                                                                    | •                                                                                                    |                                                               |                                                                                                    |                             |      |                                           |        |                        |                        |
|                                                                                                    |                                                                                                    |                                                               |                                                                                                    |                             |      |                                           | 124    | -                      |                        |
|                                                                                                    | 请输入事项名称关键                                                                                                    | 脖                                                             |                                                                                                    |                             |      |                                           | Q      |                        |                        |
|                                                                                                    | 地矿管理 规划管理                                                                                                    | 土地管理 不动                                                       | 产登记 勘察设计测绘                                                                                                    | 会管理                         |      |                                           |        |                        |                        |
|                                                                                                    |                                                                                                    |                                                               |                                                                                                    |                             |      |                                           |        |                        |                        |
|                                                                                                    |                                                                                                    |                                                               |                                                                                                    |                             |      |                                           |        |                        |                        |
| も実現現                                                                                                    |                                                                                                    |                                                               |                                                                                                    |                             |      | 1                                         |        |                        |                        |
| 办事提醒                                                                                                    |                                                                                                    |                                                               |                                                                                                    |                             |      |                                           |        |                        |                        |
| <b>办事提醒</b><br>2020-11-30 您办理                                                                                      | 的地质文書治理责任认定事项                                                                                                    | 顾月已提交,待年                                                      | · 核。 (点击进入)                                                                                                    |                             |      |                                           |        |                        |                        |
| <b>办事提醒</b><br>2020-11-30 您办理<br>2020-11-30 您办理<br>2020-11-30 您办理                                                  | 19的地质灾害治理责任认定事项<br>19的地质灾害治理责任认定事项<br>1900地名会名事项项目已提交                                                                                            | 项目已提交,待审<br>项目已提交,待审<br>待审核。(言志进                              | 9後。 (点击进入)<br>9後。 (点击进入)                                                                                                    |                             |      |                                           |        |                        |                        |
| <b>办事提醒</b><br>2020-11-30 您办理<br>2020-11-30 您办理<br>2020-11-30 您办理                                                  | 的地质灾害治理责任认定事项<br>I的地质灾害治理责任认定事项<br>I的地名命名事项项目已提交,                                                                                                | 项目已提交,待审<br>项目已提交,待审<br>待审核。( <u>点击进</u> )                    | i核。 ( <u>点面进入</u> )<br>i核。 ( <u>点面进入</u> )                                                                                                    |                             |      |                                           |        |                        |                        |
| <b>力事提醒</b> 2020-11-30 您办理 2020-11-30 您办理 2020-11-30 您办理 2020-11-30 您办理                                            | 的地质灾害治理责任认定事项<br>的地质灾害治理责任认定事项<br>的地名命名事项项目已提交,<br>\$8H2020113017504788                                                                          | 项目已提交,待审<br>项目已提交,待审<br>待审核。〔 <u>京击进</u><br>93841265          | <ul> <li>□</li> <li>□</li></ul> |                             |      |                                           |        | 申报                     | 「浙程跟踪                  |
| <b>力事提醒</b> 2020-11-30 您办理 2020-11-30 您办理 2020-11-30 您办理 3000-11-30 您办理 3000-11-30 您办理 3000-11-30 您办理 3000-11-30 您 | 昭)地质文書治理责任认定事項<br>昭)地质文書治理责任以定事項<br>昭)地名命名事項项目已提交,<br>SBH2020113017504786<br>SBH2020113017441620                                                 | 项目已提交,待审<br>项目已提交,待审<br>待审核。( <u></u><br>93841265<br>87695295 | <ul> <li>····································</li></ul>                                                                                                    | Ĩ                           |      |                                           |        | 中报提交                   | 流程跟踪                   |
| カ事提醒<br>2020-11-30 您办理<br>2020-11-30 您办理<br>2020-11-30 您办理<br>2020-11-30 您办理<br>の方事进度<br>Progress of work          | 109地质文書治理责任认定事項<br>189地底文書治理责任认定事項<br>189地名命名事项项目已提交,<br>58H2020113017504786<br>58H202011301741621<br>58H2020113017441621<br>58H2020113017480784 | 0项目已提交,待审<br>0项目已提交,待审<br>待审核。〔 <u></u>                       | <ul> <li>(些血液)</li> <li>(酸血液)</li> <li>(酸血液)</li> <li>地图审核</li> <li>地图审核</li> <li>地质灾害治理责任认</li> <li>地质灾害治理责任认</li> </ul>                                                                                                    | 定<br>遼                      |      |                                           |        | 中根提交申报                 | 流程跟踪<br>流程跟踪<br>流程跟踪   |

## 点击"点击进入"按钮,进入事项详情页面,如下图所示:

| Aanagement of Geolog<br>resources | 规划管理 规划管理 y and mineral Planning manage                                                | 里 土<br>gement Land a           | -地管理<br>Idministration R | 不动产登记管理<br>eal estate registration management | 勘察设计<br>Survey and design m | ·测绘管理<br>happing managemen                                                       |
|-----------------------------------|----------------------------------------------------------------------------------------|--------------------------------|--------------------------|-----------------------------------------------|-----------------------------|----------------------------------------------------------------------------------|
|                                   | 请输入事项名称关键字                                                                             |                                |                          |                                               | ٩                           |                                                                                  |
|                                   | 地矿管理 规划管理 土地管理                                                                         | 不动产登记 勘察设计测绘管理                 |                          |                                               |                             |                                                                                  |
| 办事提醒                              |                                                                                        |                                | ▶ 点击进入按钮,进入              | 事项详情                                          |                             |                                                                                  |
| 2020-11-30 您办理<br>2020-11-30 您办理  | 的地质灾害治理责任认定事项项目已提交,<br>的地质灾害治理责任认定事项项目已提交,                                             | 待审核。 (点击进入)<br>待审核。 (点击进入)     |                          |                                               |                             |                                                                                  |
| 2020-11-30 您办理                    | 的地名命名事项项目已提交,待审核。 📑                                                                    | (击进入)                          |                          |                                               |                             |                                                                                  |
|                                   | SBH20201130175047893841265                                                             | 地图审核                           |                          |                                               | 申报                          |                                                                                  |
| 0                                 |                                                                                        |                                |                          |                                               |                             | 流程跟踪                                                                             |
| 6                                 | SBH20201130174416287695295                                                             | 地质灾害治理责任认定                     |                          |                                               | 提交                          | 流程跟踪                                                                             |
| の事进度<br>Progress of work          | SBH20201130174416287695295<br>SBH20201130174807846224764                               | 地质灾害治理责任认定 地质灾害治理责任认定          |                          |                                               | 提交<br>申报                    | <ul> <li>流程跟踪</li> <li>流程跟踪</li> <li>流程跟踪</li> </ul>                             |
| の事进度<br>Progress of work          | SBH20201130174416287695295<br>SBH20201130174807846224764<br>SBH20201130161736443539641 | 地质灾害治理责任认定地质灾害治理责任认定地危灾害治理责任认定 |                          |                                               | 提交<br>申报<br>提交              | <ul> <li>流程跟踪</li> <li>流程跟踪</li> <li>流程跟踪</li> <li>流程跟踪</li> <li>流程跟踪</li> </ul> |

北京市规划和自然资源委员会-网上申报系统

|          |               | 地质灾害治理责任认定 |                    |   |
|----------|---------------|------------|--------------------|---|
| 申请单位 附件  | 上传            |            |                    |   |
| 项目名称:    | 地质灾害治理责任认定    |            |                    |   |
| *办理机关:   |               |            |                    | ~ |
| *联系人姓名:  | rengm         | *联系人证件号:   | 14272519970622441X |   |
| *联系人手机号: | 18575580538   |            |                    |   |
| 单位名称:    | 船到桥头自然直销售有限公司 |            |                    |   |
| 单位地址:    | 北京市海淀区        |            |                    |   |
| 单位电话:    | 18575580538   | 传真:        | 请输入传真              |   |
| 邮箱:      | 55825@qq.com  |            |                    |   |

| 二二百八 你觉,这八百八,知于国川小 | 点击 | "首页" | 标签, | 进入首页, | 如下图所示 |
|--------------------|----|------|-----|-------|-------|
|--------------------|----|------|-----|-------|-------|

| 北京市规划和                                                       | <u> 印自然资源委员会</u>                           | -网上申报系约                | <b>充</b>                    | ) 欢迎您, 船到桥头自然直销售有限公                              | 司首页               |                                    |                               |    |
|--------------------------------------------------------------|--------------------------------------------|------------------------|-----------------------------|--------------------------------------------------|-------------------|------------------------------------|-------------------------------|----|
| 地矿管理<br>Management of Geology<br>resources                   | 规<br>y and mineral Planning                | 文<br>別管理<br>management | 土地管理<br>Land administration | 点式<br>不动产登记管理<br>Real estate registration manage | 新闻的 ment Survey - | 入首页<br>「<br>勘察设计》<br>and design ma | 9<br>则绘管理<br>upping managemen | nt |
|                                                              | 请输入事项名称关键字<br>地矿管理 规划管理 土地管                | 理 不动产登记 勘察设计           | 十測绘管理                       |                                                  | Q                 |                                    |                               |    |
| ▶ 办事提醒                                                       |                                            |                        |                             |                                                  |                   |                                    |                               |    |
| <ul> <li>2020-11-30 您办理的</li> <li>2020-11-30 您办理的</li> </ul> | 的地质灾害治理责任认定事项项目已<br>Shttps:///commons.com/ | 提交,待审核。 <u>点击进入</u>    |                             |                                                  |                   |                                    |                               |    |
| • 2020-11-30 您办理的                                            | 的地名命名事项项目已提交,待审核                           |                        |                             |                                                  |                   |                                    |                               |    |
| 0                                                            | SBH202011301750478938412                   | 55 地图审核                |                             |                                                  |                   | 申报                                 | 流程跟踪                          |    |
| 6                                                            | SBH202011301744162876952                   | 95 地质灾害治理责             | 任认定                         |                                                  |                   | 提交                                 | 流程跟踪                          |    |
|                                                              |                                            | 中关                     | 村科学城城市大脑股份有限公司 版权           | 所有                                               |                   |                                    |                               |    |

|                                                                                                    | 和自然资源委员会-网                                                                                                    | 上申报系统                                                                       | ① 欢迎您, 船到桥头自然直销售有限公司 | 首页 |                      | 企业信息                         |    |
|----------------------------------------------------------------------------------------------------|----------------------------------------------------------------------------------------------------|-----------------------------------------------------------------------------|----------------------|----|----------------------|------------------------------|----|
| resource                                                                                                 | 5                                                                                                    |                                                                             |                      |    |                      |                              |    |
|                                                                                                    | 请输入事项名称关键字                                                                                                    |                                                                             |                      | Q  |                      |                              |    |
|                                                                                                    | 地矿管理 规划管理 土地管理 不                                                                                                    | 动产登记 勘察设计测绘管理                                                               |                      |    |                      |                              |    |
| 2 办事提醒                                                                                                   |                                                                                                    |                                                                             |                      |    |                      |                              |    |
|                                                                                                    |                                                                                                    |                                                                             |                      |    |                      |                              |    |
| 2020-11-30 您办到<br>2020-11-30 您办到                                                                         | 里的地质灾害治理责任认定事项项目已提交,希<br>里的地质灾害治理责任认定事项项目已提交,希                                                                                                    | 诗审核。(点击进入)<br>诗审核。(点击进入)                                                    |                      |    |                      |                              |    |
| <ul> <li>2020-11-30 您办录</li> <li>2020-11-30 您办录</li> <li>2020-11-30 您办录</li> </ul>                       | 聲的地质文書治理责任认定事项项目已提交,将<br>聲的地质文書治理责任认定事项项目已提交,科<br>聲的地名命名事项项目已提交,特审核。 (▲由                                                                                                    | 诗审核。 ( <u>《西世入</u> )<br>诗审核。 ( <u>《西世</u> )入<br>()                          |                      |    |                      |                              |    |
| 2020-11-30 您办费<br>2020-11-30 您办费<br>2020-11-30 您办费                                                       | 聖的地质文書治理责任认定事项项目已提交, 終<br>里的地质文書治理责任认定事项项目已提交, 終<br>聖的地名命名事项项目已提交, 終审核。(高曲<br>SBH20201130175047893841265                                                                                                    | 時审核。《意面进入》<br>《意面进入<br>进入<br>地图审核                                           |                      |    | 申报                   | 流程跟踪                         | ): |
| 2020-11-30 您办理<br>2020-11-30 您办理<br>2020-11-30 您办理                                                       | 留的地质灾害治理责任认定事项项目已提交, 非<br>留的地质灾害治理责任认定事项项目已提交, 持<br>可能名会名事项项目已提交, 持审核。 (面面<br>SBH20201130175047893841265<br>SBH20201130174416287695295                                                                                      | 等审核。 (《西山世入<br>寺审核。 (《西山世入<br>进入<br>地图审核<br>地图审核                            |                      |    | 申报提交                 | 流程跟踪                         | 24 |
| 2020-11-30 您办理<br>2020-11-30 您办理<br>2020-11-30 您办理<br>2020-11-30 您办理<br>更可要进度<br>Progress of work        | 留的地质灾害治理责任以定事项项目已提交, #<br>留的地质灾害治理责任认定事项项目已提交, #<br>留的地名命名事项项目已提交, #申核。 (mm<br>58H20201130175047893841265<br>58H2020113017416287695295<br>58H20201130174416287695295<br>58H20201130174807846224764                          | 等等核。 (面面)(人)<br>等等核。 (面面)(人)<br>进入<br>地图审核<br>地质灾害治理责任认定<br>地质灾害治理责任认定      |                      |    | 申报提交申报               | 流程跟踪                         |    |
| 2020-11-30 您办理<br>2020-11-30 您办理<br>2020-11-30 您办理<br>2020-11-30 您办理<br><b>小</b> 事进度<br>Progress of work | 部2010点次常治理素任以定事项项目已提交, # 第2010点次常治理素任以定事项项目已提交, # 第2010名命名事项项目已提交, # 第2010名命名事项项目已提交, # 第2010130175047893841265 58H20201130174416287695295 58H20201130174416287695295 58H20201130174407846224764 58H20201130161736443539641 | () 通道》、<br>等等格。() 通道》、<br>"通道》、<br>地图审核<br>地质灾害治理责任认定<br>地质灾害治理责任认定<br>地名命名 |                      |    | 申报<br>提交<br>申报<br>提交 | 流程跟踪<br>流程跟踪<br>流程跟踪<br>流程跟踪 |    |

办事进度上数字代表本企业所申请事项总数,点击页面"办事进 度"标签,可查看所有办理事项,如下图所示:

| 比京市规划和                           | 和自然资源委员会-网上                                    | 申报系统                     | ① 欢迎您, 船到桥头自然直销售有限 | 公司 首页  | 办事进度   |               |
|----------------------------------|------------------------------------------------|--------------------------|--------------------|--------|--------|---------------|
| resources                        |                                                |                          | 点击办                | 事进度标签, | 查看企业所有 | 办理事项          |
|                                  | 请输入事项名称关键字                                     |                          |                    |        | q      |               |
|                                  | 地矿管理 规划管理 土地管理 不动                              | 产登记 勘察设计测绘管理             |                    |        |        |               |
| の事提醒                             |                                                |                          |                    |        |        |               |
| 2020-11-30 您办理<br>2020-11-30 您办理 | 的地质灾害治理责任认定事项项目已提交,待审<br>的地质灾害治理责任认定事项项目已提交,待审 | 7 核。(点击进入)<br>7 核。(点击进入) |                    |        |        |               |
| 2020-11-30 您办理                   | 的地名命名事项项目已提交,待审核。(《西进》                         |                          |                    |        |        |               |
| _0_                              | 提示企业办理事项总数<br>SBH20201130175047893841265       | 地图审核                     |                    |        | 申报     | 流程跟踪          |
| 8                                | SBH20201130174416287695295                     | 地质灾害治理责任认定               |                    |        | 提交     | 流程跟踪          |
| 办事进度<br>Progress of work         | SBH20201130174807846224764                     | 地质灾害治理责任认定               |                    |        | 申报     | 流程跟踪          |
|                                  | SBH20201130161736443539641                     | 地名命名                     |                    |        | 提交     | 流程開設          |
|                                  |                                                |                          |                    |        |        | With Lampenet |

## 点击事项编码,可进入事项详情页面,如下图所示:

| 北京市规划和                   | 自然资源委员会-网」                 | 申报系统         | ① 欢迎您,船到桥头自然直销售有限公司 | 首页 |    |      |   |
|--------------------------|----------------------------|--------------|---------------------|----|----|------|---|
| resources                |                            |              |                     |    |    |      |   |
|                          |                            |              |                     |    |    |      |   |
|                          | 请输入事项名称关键字                 |              |                     | Q  |    |      |   |
|                          | 地矿管理 规划管理 土地管理 不动          | 产登记 勘察设计测绘管理 |                     |    |    |      |   |
|                          |                            |              |                     |    |    |      |   |
| ▶ の事提醒                   |                            |              |                     |    |    |      | u |
| • 2020-11-30 您办理的        | 她质灾害治理责任认定事项项目已提交,待到       | 軍核。(点击进入)    |                     |    |    |      |   |
| • 2020-11-30 您办理的        | 的地质灾害治理责任认定事项项目已提交,待到      | 軍核。(「点击进入)   |                     |    |    |      |   |
| * 2020-11-30 您办理的        | 3地名命名事项项目已提交,待审核。(点击进      | 人 点击事项编码, 注  | 进入事项详情页             |    |    |      |   |
| c= 8                     | SBH20201130175047893841265 | 地图审核         |                     |    | 申报 | 流程跟踪 |   |
| .80                      | SBH20201130174416287695295 | 地质灾害治理责任认定   |                     |    | 提交 | 流程跟踪 |   |
| 小争进度<br>Progress of work | SBH20201130174807846224764 | 地质灾害治理责任认定   |                     |    | 申报 | 流程跟踪 |   |
|                          | SBH20201130161736443539641 | 地名命名         |                     |    | 提交 | 流程跟踪 |   |
|                          | SBH20201130092215129702001 | 地图审核         |                     |    | 申报 | 流程跟踪 |   |
| javascript:void(0);      |                            | 中关村科学城城市大脑股  | 份有限公司 版权所有          |    |    |      |   |

| 北京市规划和           | 自然资源委员会              | 网上申报系统  | 🕕 XGBAS, A         | 铅到桥头自然直销售有限公司 | 首页     | 办事进度  |   |    |
|------------------|----------------------|---------|--------------------|---------------|--------|-------|---|----|
| • 当前位置: / 首页 / 勘 | 察设计测绘管理 / 地图审核审批 / 地 | 國审核     |                    |               |        |       |   |    |
|                  |                      |         | 地图审核               |               |        |       | 8 | 返回 |
| 申请单位 申请          | 内容 附件上传              |         |                    |               |        |       |   |    |
| *单位名称:           | 船到桥头自然直销售有限公司        |         |                    |               |        |       |   |    |
| *邮政编码:           | 000000               | *联系人:   | rengm              | 联系电话:         | 185755 | 80538 |   |    |
| 单位地址:            | 北京市海淀区               | 组织机构代码: | 914403001922038216 |               |        |       |   |    |
|                  | 暂存                   |         |                    |               |        |       |   |    |
| ①请完整填写*必填项       |                      |         |                    |               |        |       |   |    |
|                  |                      |         | 提交                 |               |        |       |   |    |
|                  |                      |         |                    |               |        |       |   |    |

中关村科学城城市大脑股份有限公司 版权所有

| 示 IT 死 XJ 1<br>resources         | 和目然资源委员会-网.                                  | 上甲报系统                | (1) 欢迎您,船到桥头自然直销售有限公司 | 首页 办事进度           | 企业信息 |
|----------------------------------|----------------------------------------------|----------------------|-----------------------|-------------------|------|
|                                  |                                              |                      |                       |                   |      |
|                                  | 请输入事项名称关键字                                   |                      |                       | Q                 |      |
|                                  | 地矿管理 规划管理 土地管理 不                             | 动产登记 勘察设计测绘管理        |                       |                   |      |
| 办事提醒                             |                                              |                      |                       |                   |      |
| 2020-11-30 您办理                   | 的地质灾害治理责任认定事项项目已提交,将                         | 审核。(点击进入)            |                       |                   |      |
| 2020-11-30 您办理<br>2020-11-30 您办理 | 的地质灾害治理责任认定事项项目已提交,将<br>的地名命名事项项目已提交,待审核。(点击 | 审核。<br>(点击进入)<br>进入) |                       |                   |      |
| - 0                              | SBH20201130175047893841265                   | 地图审核                 | 点击流                   | 程跟踪, 查看办理环节<br>电报 | 流程跟踪 |
|                                  | SBH20201130174416287695295                   | 地质灾害治理责任认定           |                       | 提交                | 流程跟踪 |
| 办事进度<br>Progress of work         | SBH20201130174807846224764                   | 地质灾害治理责任认定           |                       | 申报                | 流程眼踪 |
|                                  | SBH20201130161736443539641                   | 地名命名                 |                       | 提交                | 流程跟踪 |
|                                  |                                              |                      |                       |                   |      |

点击"流程跟踪"按钮,查看事项办理流程,如下图所示:

| 北京市规划和                                                                | 自然资源委员               | 会网上申报系统                                                                 |                                                   |      |    |      |  |
|-----------------------------------------------------------------------|----------------------|-------------------------------------------------------------------------|---------------------------------------------------|------|----|------|--|
| resources                                                             |                      | • 她质灾害治理责任认定                                                            |                                                   |      | 8  |      |  |
| ■ 办事提報<br>• 2020-11-30 您办理的<br>• 2020-11-30 您办理的<br>• 2020-11-30 您办理的 | (後期)線                | () () () () () () () () () () () () () (                                | 2 → 記 → 点 → 3 → 2 <sup>3</sup> → 2 <sup>3</sup> → | 会果领取 |    |      |  |
| (B)                                                                   |                      |                                                                         |                                                   |      | 2  | 流程跟踪 |  |
| ロノ                                                                    |                      | <ul> <li>▲ 补充材料的期限为5个工作日,如果5个3</li> <li>▲ 未收件的案卷,申报单位可以自行取回射</li> </ul> | E作日不能补齐材料,则系统自动办结该案卷。<br>8改,已收件的案卷不允许取回修改。        |      | ×  | 流程跟踪 |  |
| Progress of work                                                      |                      |                                                                         |                                                   |      | 2  | 流程跟踪 |  |
|                                                                       | SBH20201130161736443 | 539641 地名命名                                                             |                                                   |      | 提交 | 流程跟踪 |  |
|                                                                       | SBH20201130092215129 | 702001 地图审核                                                             |                                                   |      | 申报 | 流程跟踪 |  |
|                                                                       |                      | 中学村科学城城市大脑的                                                             | 价有限公司 医积原有                                        |      |    |      |  |

### 3 办事进度

点击页面"办事进度"标签,进入办事进度列表,如下图所示:

| 北京市规划和                                                                             | 和自然资源委员会-网_                                                       | 上申报系统                                                 | ٥                          | ) 欢迎您, 船到桥头自然直销售有限公司                           | 首页 の 事进度                                     |                                             |
|------------------------------------------------------------------------------------|-------------------------------------------------------------------|-------------------------------------------------------|----------------------------|------------------------------------------------|----------------------------------------------|---------------------------------------------|
| 比矿管理<br>Management of Geolog<br>resources                                          | 型 规划管理<br>实 and mineral Planning managem                          | ient I                                                | 土地管理<br>and administration | 不む产登记管理<br>Real estate registration management | 事进度标签,进入力量<br>勘察设计测<br>Survey and design map | <mark>进度页面</mark><br>绘管理<br>ping management |
|                                                                                    | 请输入事项名称关键字<br>地矿管理 规划管理 土地管理 不                                    | 动产登记 勘察设计测绘管                                          | 理                          |                                                | Q                                            |                                             |
| ➡ 办事提醒                                                                             |                                                                   |                                                       |                            |                                                |                                              |                                             |
| <ul> <li>2020-11-30 認力理</li> <li>2020-11-30 認力理</li> <li>2020-11-30 認力理</li> </ul> | 的地质文書治理责任认定事项项目已提交,符<br>的地质文書治理责任认定事项项目已提交,符<br>的地名命名事项项目已提交,符审核。 | 甲酸。( <u>点击进入</u> )<br>甲核。( <u>点击进入</u> )<br><u>非入</u> |                            |                                                |                                              |                                             |
| e 3                                                                                | SBH20201130175047893841265                                        | 地图审核                                                  |                            |                                                | 申报                                           | 流程跟踪                                        |
| + #:##                                                                             | SBH20201130174416287695295                                        | 地质灾害治理责任认定                                            |                            |                                                | 提交                                           | 流程跟踪                                        |
|                                                                                    |                                                                   | 中关村科学物                                                | 缺病市大脑股份有限公司 版机             | 又所有                                            |                                              |                                             |

| 北京    | 市规划和自然资源委员会                | ⋛网上申报系统    | O XIBS     | ,船到桥头自然直销售有 | 限公司 首页 <b>办事进</b> 场 |      |
|-------|----------------------------|------------|------------|-------------|---------------------|------|
| 当前位置: | / 首页 / 办事进度                |            |            |             |                     |      |
|       |                            |            | 我的在办事项     |             |                     |      |
| 事项名称  | R: 申报编号                    |            | 事项状态: 请选择  | ▼ 事项类型      | <b>2</b> : 请选择      |      |
| 序号    | 申报编号                       | 事项名称       | 申报时间       | 状态          | 事项状态                | 操作   |
| 1     | SBH20201130174416287695295 | 地质灾害治理责任认定 | 2020-11-30 | 提交          | 流程跟踪                | 操作列▼ |
| 2     | SBH20201130175047893841265 | 地图审核       | 2020-11-30 | 申报          | 流程跟踪                | 操作列▼ |
| 3     | SBH20201130174807846224764 | 地质灾害治理责任认定 | 2020-11-30 | 申报          | 流程跟踪                | 撮作列▼ |
| 4     | SBH20201130161736443539641 | 地名命名       | 2020-11-30 | 提交          | 流程跟踪                | 操作列▼ |
|       |                            |            | 0000101-00 | 110         |                     |      |

中关村科学城城市大脑股份有限公司 版权所有

#### 3.1 搜索

可按照查询条件,对已申报事项进行查询,如下图所示:

#### 北京市规划和自然资源委员会-网上申报系统

当前位置: / 首页 / 办事进度

| 我的在办事项输入查询条件进行查询 |                            |            |           |       |            |     |             |  |
|------------------|----------------------------|------------|-----------|-------|------------|-----|-------------|--|
| 事项名称:            |                            | 申报编号:      | 事项状态: 请选择 | -     | 事项类型: 请选择  | *   | Q           |  |
| 序号               | 申报编号                       | 事项名称       | 申报时间      | 同 状态  | 事项状态       |     | 操作          |  |
| 1                | SBH20201130174416287695295 | 地质灾害治理责任认定 | 2020-11-  | 30 提交 | 流程跟踪       |     | 操作列▼        |  |
| 2                | SBH20201130175047893841265 | 地图审核       | 2020-11-  | 30 申报 | 流程跟踪       |     | 操作列▼        |  |
| 3                | SBH20201130174807846224764 | 地质灾害治理责任认定 | 2020-11   | 30 申报 | 流程跟踪       |     | 操作列▼        |  |
| 4                | SBH20201130161736443539641 | 地名命名       | 2020-11   | 30 提交 | 流程跟踪       |     | 操作列▼        |  |
| 5                | SBH20201130092215129702001 | 地图审核       | 2020-11-  | 30 申报 | 流程跟踪       |     | 操作列▼        |  |
|                  |                            |            |           |       | < 1 > 到第 1 | 页确定 | 共5条 10条/页 ✔ |  |

中关村科学城城市大脑股份有限公司 版权所有

## 点击事项名称进入事项详情页,如下图所示:

| 北京      | 市规划和自然资源委员会                |            | 🕕 XGRAR, AG | 到桥头自然直销售有限公司 | 首页 办事进度    |               |
|---------|----------------------------|------------|-------------|--------------|------------|---------------|
| • 当前位置: | / 首页 / 办事进度                |            |             |              |            |               |
|         |                            | 我的         | 在办事项        |              |            |               |
| 事项名称    | 尔: 中报编号                    | : 事        | 页状态: 请选择    | ▼ 事项类型:      | 请选择        |               |
| 序号      | 申报编号                       | 事项名称       | 击事项名称撤的鲜情页  | 状态           | 事项状态       | 操作            |
| 1       | SBH20201130174416287695295 | 地质灾害治理责任认定 | 2020-11-30  | 提交           | 流程跟踪       | 操作列▼          |
| 2       | SBH20201130175047893841265 | 地图审核       | 2020-11-30  | 申报           | 流程跟踪       | 操作列▼          |
| 3       | SBH20201130174807846224764 | 地质灾害治理责任认定 | 2020-11-30  | 申报           | 流程跟踪       | 操作列▼          |
| 4       | SBH20201130161736443539641 | 地名命名       | 2020-11-30  | 提交           | 流程跟踪       | 操作列▼          |
| 5       | SBH20201130092215129702001 | 地图审核       | 2020-11-30  | 申报           | 流程跟踪       | 操作列▼          |
|         |                            |            |             | < 1          | > 到第 1 页 硼 | 症 共5条 10条/页 ✔ |

中关村科学城城市大脑股份有限公司 版权所有

| 北京市规划和                            | 口自然资源委员会网上申报系统 |                | 8,船到桥头自然直销售有限公司    | 办事进度 |       |    |
|-----------------------------------|----------------|----------------|--------------------|------|-------|----|
| <ul> <li>当前位置:首页 / 地矿管</li> </ul> | 理 / 地质灾害治理责任认定 |                |                    |      |       |    |
|                                   | 地质灾            | 害治理责任认定        |                    |      | (B) i | 反回 |
| 申请单位 附件                           | 上传             |                |                    |      |       |    |
| 项目名称:                             | 地质灾害治理责任认定     |                |                    |      |       |    |
| *办理机关:                            |                |                |                    |      | ×     |    |
| *联系人姓名:                           | rengm          | *联系人证件号:       | 14272519970622441X |      |       |    |
| *联系人手机号:                          | 18575580538    |                |                    |      |       |    |
| 单位名称:                             | 船到桥头自然直销售有限公司  |                |                    |      |       |    |
| 单位地址:                             | 北京市海淀区         |                |                    |      |       |    |
| 单位电话:                             | 18575580538    | 传真:            | 请输入传真              |      |       |    |
| 邮箱:                               | 55825@qq.com   |                |                    |      |       |    |
|                                   | 中关村科学城城        | 沛大脑股份有限公司 版权所有 |                    |      |       |    |

## 点击"流程跟踪"按钮查看办理流程,如下图所示:

| 北京市   | 规划和自然资源委员                  | 会网上申报系统    | 0         | 欢迎您,船到桥头自然    | 直销售有限公司 | 首页 办           | 事进度 企业 |          |
|-------|----------------------------|------------|-----------|---------------|---------|----------------|--------|----------|
| 当前位置: | / 首页 / 办事进度                |            |           |               |         |                |        |          |
|       |                            |            | 我的在办事项    |               |         |                |        |          |
| 事项名称: | 申报编                        | 号:         | 事项状态: 请选择 | ×             | 事项类型:   | 请选择            | -      | <b>Q</b> |
| 序号    | 申报编号                       | 事项名称       | 申报时间      | 点击流程跟踪,<br>状态 | 查看办理流   | 程事项状态          |        | 操作       |
| 1     | SBH20201130174416287695295 | 地质灾害治理责任认定 | 2020-11-3 | ) 提交          |         | 流程跟踪           |        | 操作列▼     |
| 2     | SBH20201130175047893841265 | 地图审核       | 2020-11-3 | 0 申报          |         | 流程跟踪           |        | 操作列▼     |
| 3     | SBH20201130174807846224764 | 地质灾害治理责任认定 | 2020-11-3 | 0 申报          |         | 流程跟踪           |        | 操作列▼     |
| 4     | SBH20201130161736443539641 | 地名命名       | 2020-11-3 | 0 提交          |         | 流程跟踪           |        | 操作列▼     |
|       |                            | 140000044  | 2020 11 2 | 中场            |         | 2014ED IND PAR |        | += // 2/ |

#### 中关村科学城城市大脑股份有限公司 版权所有

| 当即位置 | : / 自贝 / 办事进 | ·授   |                                                                           |                                       |       |         |           |         |      |
|------|--------------|------|---------------------------------------------------------------------------|---------------------------------------|-------|---------|-----------|---------|------|
|      |              |      | 我的在                                                                       | 办事项                                   |       |         | $\otimes$ |         |      |
|      |              |      | • 地质灾害治理责任认定                                                              |                                       |       |         | Ĭ         |         |      |
| 事项名  | :称:          |      |                                                                           |                                       |       |         | *         | Q       |      |
| 序号   |              |      |                                                                           |                                       |       | C       |           | 操作      |      |
| 1    | SBH2020113   | 5    |                                                                           |                                       |       | $\odot$ |           | 操作列     | -    |
| 2    | SBH2020113   | Ľ≊⊚  | 申报         提交         未           2020-11-30         2020-11-30         1 | 女件 受理                                 | 办理    | 吉果领取    |           | 操作列     | *    |
| 3    | SBH2020113   | 流程跟踪 |                                                                           |                                       |       |         |           | 操作列     | •    |
| 4    | SBH2020113   |      |                                                                           |                                       |       |         |           | 操作列     | •    |
| 5    | SBH2020113   |      |                                                                           |                                       |       |         |           | 操作列     | •    |
|      |              |      | ▲ 补充材料的期限为5个工作日,如果5个<br>▲ 未收件的案卷,申报单位可以自行取回修                              | 工作日不能补齐材料,则系统自动办<br>8改,已收件的案卷不允许取回修改。 | 结该案卷。 |         | 确定        | 共5条 10条 | /页 ~ |
|      |              | _    |                                                                           |                                       | _     | _       |           |         |      |

3.2 取回

事项提交后,状态为提交时,可点击操作列中 "取回"按钮, 将事项取回修改,如下图所示:

| 当前位置: | / 首页 / 办事进度                |            |        |         |         |       |      |      |      |
|-------|----------------------------|------------|--------|---------|---------|-------|------|------|------|
|       |                            |            | 我的在办事项 |         |         |       |      |      |      |
| 事项名称: |                            | 申报编号:      | 事项状态:  | 选择      | w       | 事项类型: | 请选择  |      | Q    |
| 序号    | 申报编号                       | 事项名称       | ŧ      | 报时间     | 状态为提交状态 |       | 事项状态 |      | 操作   |
| 1     | SBH20201130174416287695295 | 地质灾害治理责任认定 | 202    | 0-11-30 | 提交      |       | 流程跟踪 |      | 操作列▼ |
| 2     | SBH20201130175047893841265 | 地图审核       | 202    | 0-11-30 | 申报      |       | 流程跟踪 |      | 0 查看 |
| 3     | SBH20201130174807846224764 | 地质灾害治理责任认定 | 202    | 0-11-30 | 申报      |       | 流程跟踪 | 点击取回 | 按钮题目 |
| 4     | SBH20201130161736443539641 | 地名命名       | 202    | 0-11-30 | 提交      |       | 流程跟踪 |      | ← 评价 |
| 5     | SBH20201130092215129702001 | 地图审核       | 202    | 0-11-30 | 申报      |       | 流程跟踪 |      | 操作列▼ |

#### 3.3 补充材料

事项提交后,状态为需补充材料时,可点击操作列中 "补充材料"按钮,对事项进行补充材料,如下图所示:

| 事项 | 18称:                    | 申驳编号:          | 事项状态:      | itan • | 事项类型: 西西非    | - (Q)            |
|----|-------------------------|----------------|------------|--------|--------------|------------------|
| 序号 | 申报编号                    | 事项名称           | 申报时间       | 状态     | 事项状态         | 操作               |
| 1  | SBH20201103161925664498 | 测绘成果汇交         | 2020-11-03 | 提交     | 流程即原         | Metron -         |
| 2  | SBH20201103152805288950 |                | 2020-11-03 | 已收件    | 7.121913     | 18/1391 •        |
| 3  | SBH20201103151011941992 | 测绘成果汇交         | 2020-11-03 | 已改件    | 流程排放         | 操作列•             |
| 4  | SBH20201103145853091139 | 1000           | 2020-11-03 | 已收件    | 2012/04/25   | 10/1-21          |
| 5  | SBH20201103144419331228 | 对外提供属于国家秘密的测绘成 | 2020-11-03 | 已收件    | <b>济和</b> 非常 | 10/1:20          |
| 6  | SBH20201103142402064287 | 拆迁永久性测量标志或者使永久 | 2020-11-03 | 已收件    | 大态为需补充材料资料理论 | 10/1:01 •        |
| 7  | SBH20201101115605355804 |                | 2020-11-03 | 需补充材料  | 流和建筑         | 点击补充材料 [#/1-9] • |
| 8  | SBH20201101115235312701 | the Fac        | 2020-11-01 | 结果领取   | 10.42279173  | 山补充材料            |
| 9  | SBH20201101130658278585 | 拆迁永久性测量标志或者使水久 | 2020-11-01 | 受理     | 流程即度         | 164(1-54) .      |
| 10 | SBH20201101130522394633 | 测绘成果汇交         | 2020-11-01 | 已收件    | 17.821913    | 10/1-201 -       |
|    |                         |                |            | č.     | 1 2 > 100 1  | 面 機定 共20条 10条/页  |

| 北京市规划和                            | 口自然资源委员会—网上申报系统 | I XIPA          | 8,船到桥头自然直销售有限公司    | 办事进度 |     |    |
|-----------------------------------|-----------------|-----------------|--------------------|------|-----|----|
| <ul> <li>当前位置:首页 / 地矿管</li> </ul> | 理 / 地质灾害治理责任认定  |                 |                    |      |     |    |
|                                   | 地质              | 灾害治理责任认定        |                    |      | (B) | 50 |
| 申请单位 附件                           | 上传              |                 |                    |      |     |    |
| 项目名称:                             | 地质灾害治理责任认定      |                 |                    |      |     |    |
| *办理机关:                            |                 |                 |                    |      | Ŧ   |    |
| *联系人姓名:                           | rengm           | *联系人证件号:        | 14272519970622441X |      |     |    |
| *联系人手机号:                          | 18575580538     |                 |                    |      |     |    |
| 单位名称:                             | 船到桥头自然直销售有限公司   |                 |                    |      |     |    |
| 单位地址:                             | 北京市海淀区          |                 |                    |      |     |    |
| 单位电话:                             | 18575580538     | 传真:             | 请输入传真              |      |     |    |
| 邮箱:                               | 55825@qq.com    |                 |                    |      |     |    |
|                                   | 中关村科学城          | 城市大脑股份有限公司 版权所有 |                    |      |     |    |

## 4 企业信息

## 点击页面"企业信息"标签,进入企业信息页面,如下图所示:

| 北京市        | 「规划和自然资源委」                 | 员会-网上申报系统  |       | <ol> <li>xip#,</li> </ol> | 船到桥头自然直销售 | 有限公司 | 首页 カ  | 事进度   | 企业信息   |
|------------|----------------------------|------------|-------|---------------------------|-----------|------|-------|-------|--------|
| 当前位置:      | / 首页 / 办事进度                |            | 我的在办事 | 项                         |           |      | 点击企业信 | 信息标签, | 进入企业信机 |
| 事项名称:      | 申                          | 报编号:       | 事项状态: | 请选择                       | • 事项      | 类型:  | 青选择   | *     | Q      |
| <b>养</b> 号 | 申报编号                       | 事项名称       |       | 申报时间                      | 状态        |      | 事项状态  |       | 操作     |
| 1          | SBH20201130174416287695295 | 地质灾害治理责任认定 |       | 2020-11-30                | 提交        |      | 流程跟踪  |       | 操作列▼   |
| 2          | SBH20201130175047893841265 | 地图审核       |       | 2020-11-30                | 申报        |      | 流程跟踪  |       | 操作列▼   |
| 3          | SBH20201130174807846224764 | 地质灾害治理责任认定 |       | 2020-11-30                | 申报        |      | 流程跟踪  |       | 操作列▼   |
| 4          | SBH20201130161736443539641 | 地名命名       |       | 2020-11-30                | 提交        |      | 流程跟踪  |       | 操作列▼   |
| 5          | SBH20201130092215129702001 | 地图审核       |       | 2020-11-30                | 申报        |      | 流程跟踪  |       | 操作列▼   |

中关村科学城城市大脑股份有限公司 版权所有

| 北京市规划和           | 自然资源委员           | 员会网上办理  | 服务平台  | 🚺 欢迎您,船到桥头自 | 然直销售有限公司 | 办事进度 | 企业信息 |  |
|------------------|------------------|---------|-------|-------------|----------|------|------|--|
| • 当前位置: / 首页 / 企 | 业信息              |         |       |             |          |      |      |  |
| 企业信息             |                  |         |       |             |          |      |      |  |
| *统一社会信用代码:       | 9144030019220382 | 16      |       |             |          |      |      |  |
| *企业名称:           | 船到桥头自然直销售有       | 有限公司    |       |             |          |      |      |  |
| 注册所在地:           | 北京               |         |       |             |          |      |      |  |
| 详细地址:            | 北京市海淀区           |         |       |             |          |      |      |  |
| *注册资本(万元):       | 486469           | *法定代表人: | renmg | 经济性质:       | 政府机关 👻   |      |      |  |
| *成立时间:           | 2020-01-10 00    |         |       |             |          |      |      |  |
|                  |                  |         | 拔     | ¢           |          |      |      |  |

北京中海纪元数字技术发展股份有限公司 版权所有

可对企业信息和账号信息进行编辑,如下图所示:

| Santows: / 首次 / 企业信息 *後一社会信用代: 914403001922038216 ************************************                                                                                                    | 当前位置: / 首页 / 企4<br><b>企业信息</b><br>*统-社会信用代码:<br>*企业名称:<br>注册所在地:<br>详细地址: | 信息<br>91440300192203821<br>船到桥头自然直销售有 | 6           |        |             |           |        |          |      |   |
|----------------------------------------------------------------------------------------------------|---------------------------------------------------------------------------|---------------------------------------|-------------|--------|-------------|-----------|--------|----------|------|---|
|                                                                                                    | <b>企业信息</b><br>*统-社会信用代码:<br>*企业名称:<br>注册所在地:<br>详细地址:                    | 91440300192203821<br>船到桥头自然直销售有       | 6           |        |             |           |        |          |      |   |
| **\$                                                                                                    | *统一社会信用代码:<br>*企业名称:<br>注册所在地:<br>详细地址:                                   | 91440300192203821<br>船到桥头自然直销售有       | 6           |        |             |           |        |          |      |   |
| *%                                                                                                    | *统一社会信用代码:<br>*企业名称:<br>注册所在地:<br>详细地址:                                   | 91440300192203821<br>船到桥头自然直销售有       | 6           |        |             |           |        |          |      |   |
| *企业名称:       高期時代自然員簡勝有限公司         注册時代題:       北京         「詳細時祖:       北京市期設区         *注册時末代万万;;       454659       *加定代表人:       renng       経済性語:       形形化,       ア         *加定時期:       2020-01-10 00                                                                                                    <                                                                                                    | *企业名称:<br>注册所在地:<br>详细地址:                                                 | 船到桥头自然直销售有                            |             |        |             |           |        |          |      |   |
|                                                                                                    | 注册所在地:<br>详细地址:                                                           |                                       | 限公司         |        |             |           |        |          |      |   |
| ·推用资本(万元):         ·抗疗用薄温区         ·抗疗用薄温区         ·抗疗用薄温区         ·抗疗用薄温区         ·抗疗用薄温区         ·抗疗用薄温区         ·加中海に石板寸技水芯線開始台前能公司 敏観病自         ·加中海に石板寸技水芯線開始台前能公司 敏観病自         ·加中海に石板寸技水芯線開始台前能公司 敏観病自         ·加中海に石板寸技水芯線開始台前能公司 敏観病自         ·加中海山         ·加中海山         ·加中海山         ·加中海山         ·加中海山         ·加中海山         ·加中海山         ·加中海山         ·加中海山         ·加中海山         ·加中海山         ·加中海山         ·加中         ·加中        ·加中         ·加中        ·加中        ·加中         ·加中         ·加中         ·加中         ·加中         ·加中         ·加中         ·加中         ·加中         ·加中         ·加中         ·加中         ·加中         ·加中         ·加中         ·加中         ·加中         ·加中         ·加中 | 详细地址:                                                                     | 北京                                    |             |        |             |           |        |          |      |   |
| *注册资本(万元):       486469       *法定代表:       remmg       经济性质:       政府机关 ・         *指成说时间:       2020-01-10 0X             建立              化成中和它石成并达术发展短台前指公司 版版所有             化成中和它石成并达术发展短台前指公司 版版所有             化成果       ●             化成果       ●             化成果       ●             化成果       ●             化成果       ●             化成果       ●             化成果       ●             化成果       ●             化成果       ●             化成果       ●             化成果       ●             化成果       ●         ●       ●             ●       ●         ●       ●             ●       ●                                <                                                                                                    |                                                                           | 北京市海淀区                                |             |        |             |           |        |          |      |   |
|                                                                                                    | *::::::::::::::::::::::::::::::::::::::                                   | 486469                                | ****        | ranma  | 673         | 这些压,动应。   | n¥ =   |          |      |   |
|                                                                                                    | *命令时间,                                                                    | 2020-01-10.00                         | TAXET GROVE | Tennig | 12          |           |        |          |      |   |
|                                                                                                    |                                                                           |                                       |             |        |             |           |        |          |      |   |
| 全部語: 全有 <p< th=""><th><b>北京市规划和自</b><br/><sup>鎆位置: / 首页 / 创</sup></th><th>自然资源委员<br/><sup>life®</sup></th><th>会网上办理</th><th>服务平台</th><th>) XGLAR, AG</th><th>到桥头自然直销售有</th><th>限公司 首页</th><th>办事进度</th><th>企业信息</th><th>退</th></p<>                                                                                                    | <b>北京市规划和自</b><br><sup>鎆位置: / 首页 / 创</sup>                                | 自然资源委员<br><sup>life®</sup>            | 会网上办理       | 服务平台   | ) XGLAR, AG | 到桥头自然直销售有 | 限公司 首页 | 办事进度     | 企业信息 | 退 |
| *数号:       914403001922038216       修改密码         *委托代理人:       rengm       *联系电话:       18575580538       *手机号:       18575580538         *邮話:       55825@qq.com       *通讯地址:       北京市海淀区       邮政编码:       00000                                                                                                    | 经营范围:                                                                     | 全有                                    |             |        |             |           |        |          |      |   |
| *账号:       914403001922038216       修改整场         *委托代理人:       rengm       *联系电话:       18575580538       *手机号:       18575580538         *邮箱:       55825@qq.com       *通讯地址:       北京市海旋区       邮政编码:       000000                                                                                                    | 账号信息                                                                      |                                       |             |        |             |           |        |          |      |   |
| *账号:     914403001922038216     修改整场       *委托代理人:     rengm     *联系电话:     18575580538     *手扒号:     18575580538       *邮箱:     55825@qq.com     *通讯地址:     北京市海淀区     邮政编码:     000000                                                                                                    |                                                                           |                                       |             |        |             |           |        |          |      |   |
| *委托代理人:       rengm       *联系电话:       18575580538       *手机号:       18575580538         *邮箱:       55825@qq.com       *通讯地址:       北京市海淀区       邮政编码:       000000                                                                                                    | *账号:                                                                      | 9144030019220382                      | 6           |        |             |           |        |          | 修改密  | 码 |
| *邮箱: 55825@qq.com *通讯地址: 北京市海淀区 邮政编码: 000000                                                                                                    | *委托代理人:                                                                   | rengm                                 |             | *联系电话: | 18575580538 |           | *手机号:  | 18575580 | 1538 |   |
| <b>清完整填写"必填</b> 项                                                                                                    | *邮箱:                                                                      | 55825@qq.com                          |             | *通讯地址: | 北京市海淀区      |           | 邮政编码:  | 000000   |      |   |
|                                                                                                    |                                                                           |                                       |             |        |             |           |        |          |      |   |
|                                                                                                    | strategies (strategies and a listerate                                    |                                       |             |        |             |           |        |          |      |   |

编辑完成后,点击"提交"按钮提交,如下图所示:

| 北京市规划           | 和自然资源委员会网                   | 月上办理服务平台   | ① 欢迎您,船到桥头的   | 自然直销售有限公司 |      | 办事进度     | 企业信息 |          |
|-----------------|-----------------------------|------------|---------------|-----------|------|----------|------|----------|
| • 当前位置: / 首页 /  | / 企业信息                      |            |               |           |      |          |      |          |
| 经营范围:           | 全有                          |            |               |           |      |          |      |          |
| 账号信息            |                             |            |               |           |      |          |      |          |
| *账号:<br>*委托代理人: | 914403001922038216<br>rengm | *联系电话:     | 18575580538   | *:        | 手机号: | 18575580 | 修改密  | <u>в</u> |
| *曲释箱:           | 55825@qq.com                | *通讯地址:     | 北京市海淀区        | 曲四        | 玫编码: | 000000   |      |          |
| ① 请完整填写"必填项     |                             |            | 是交 点击         | 是交按钮提交    |      |          |      |          |
|                 |                             | 北京中海纪元教字技术 | 发展股份有限公司 版权所有 |           |      |          |      |          |